# Applicativo DbcPlus – Manuale d'uso

# Indice

| Capitolo I – Generalità                                 | pag. 3  |         |
|---------------------------------------------------------|---------|---------|
| 1.0 Presentazione prodotto                              |         | pag. 3  |
| 1.1 Caratteristiche tecniche e requisiti di sistema     |         | pag. 3  |
| 1.2 Database supportato                                 |         | pag. 3  |
| 1.3 Condizioni di licenza d'uso                         |         | pag. 4  |
| Capitolo II – Installazione                             | pag. 5  |         |
| 2.0 Installazione del prodotto                          |         | pag. 5  |
| 2.1 Prima esecuzione                                    |         | pag. 5  |
| 2.2 Selezione del database di lavoro                    |         | pag. 5  |
| 2.3 Alimentazione del database di lavoro                |         | pag. 6  |
| 2.4 Copie di sicurezza del database di lavoro           |         | pag. 6  |
| Capitolo III – Concetti Operativi                       | pag. 7  |         |
| 3.0 Struttura della comunicazione Aziendale delle Corse |         | pag. 7  |
| 3.1 Protocollo                                          |         | pag. 7  |
| 3.2 Cadenze                                             |         | pag. 7  |
| 3.3 Calendario                                          |         | pag. 7  |
| 3.4 Fermate                                             |         | pag. 7  |
| 3.5 Percorsi                                            |         | pag. 8  |
| 3.6 Parametri contrattuali                              |         | pag. 8  |
| 3.7 Orari Corsa                                         |         | pag. 8  |
| 3.8 Quadri Orari                                        |         | pag. 8  |
| Capitolo IV – Procedure Operative ed Esempi             | pag. 9  |         |
| 4.0 Operazioni di Editing                               |         | pag. 9  |
| 4.1 Editing Protocollo Comunicazione                    |         | pag. 9  |
| 4.2 Editing Cadenze                                     |         | pag. 10 |
| 4.3 Editing Calendario                                  |         | pag. 12 |
| 4.4 Editing Orari e Corse                               |         | pag. 14 |
| 4.4.a Editing Corse – gestione degli orari              |         | pag. 16 |
| 4.4.b Editing Corse – gestione delle fermate            |         | pag. 20 |
| 4.4.c Editing Corse – parametri generali corsa          |         | pag. 21 |
| 4.4.d Editing Corse – calendario di servizio corsa      |         | pag. 22 |
| 4.4.e Editing Corse – procedura per il caricamento r    | nanuale | pag. 22 |
| Capitolo V – Funzioni di Utilità                        | pag. 23 |         |
| 5.0 Funzioni di utilità – Generalità                    |         | pag. 23 |
| 5.1 Raggruppamento corse omogenee                       |         | pag. 23 |
| 5.2 Sistemazione Corse                                  |         | pag. 23 |
| 5.3 Assegnazione codici corsa                           |         | pag. 23 |
| 5.4 Assegnazione codici contratto                       |         | pag. 24 |
| 5.5 Assegnazione codici fermata                         |         | pag. 25 |
| 5.6 Assegnazione codici percorso                        |         | pag. 25 |
| 5.7 Sistemazione lunghezze                              |         | pag. 25 |
| 5.8 Assegnazione quadro come linea                      |         | pag. 25 |
| 5.9 Aggiusta concatenazione corse                       |         | pag. 25 |
| 5.10 Aggiusta orari "zoppi"                             |         | pag. 25 |
| 5.11 Aggiusta km e tempi contrattuali                   |         | pag. 25 |
| 5.12 Assegnazione tipo mezzo (aziendale)                |         | pag. 25 |
| 5.13 Assegnazione tipo mezzo (linea)                    |         | pag. 26 |
| 5.14 Assegnazione tipo mezzo (contratto)                |         | pag. 26 |
| 5.15 Pulizia codici corsa                               |         | pag. 26 |
| 5.16 Pulizia codici percorso                            |         | pag. 26 |
| 5.17 Pulizia codici fermate                             |         | pag. 27 |
| 5.18 Pulizia ubicazione fermate                         |         | pag. 27 |
| 5.19 Pulizia corse senza periodi                        |         | pag. 27 |

(segue)

# Indice (continua)

| Capitolo VI – Normalizzazioni                            | pag. 28 |
|----------------------------------------------------------|---------|
| 6.0 Normalizzazioni – Generalità                         | pag. 28 |
| 6.1 Normalizzazione Fermate                              | pag. 28 |
| 6.2 Normalizzazione Codici Linea                         | pag. 29 |
| 6.3 Normalizzazione Codici Percorso                      | pag. 29 |
| 6.4 Assegnazione Località                                | pag. 30 |
| Capitolo VII – Rubriche e Strumenti di Verifica          | pag. 31 |
| 7.0 Ricerca degli errori – Generalità                    | pag. 31 |
| 7.1 Rubrica Cadenze                                      | pag. 31 |
| 7.2 Rubrica Calendario                                   | pag. 31 |
| 7.3 Rubrica Corse e Rubrica Quadri Linea                 | pag. 32 |
| 7.4 Rubrica Fermate Normalizzate                         | pag. 33 |
| 7.5 Rubrica Fermate Località                             | pag. 34 |
| 7.6 Rubrica Percorsi Normalizzati                        | pag. 34 |
| 7.7 Rubrica Linee Normalizzate                           | pag. 34 |
| 7.8 Rubrica Capolinea                                    | pag. 35 |
| 7.9 Rubrica Concatenazione Corse                         | pag. 35 |
| 7.10 Verifica Contratti                                  | pag. 36 |
| 7.11 Verifica Giorni Effettuazione                       | pag. 36 |
| 7.12 Verifica Errori                                     | pag. 37 |
| 7.13 Verifica Qualità Comunicazione                      | pag. 37 |
| 7.14 Verifica Cartografia Fermate                        | pag. 38 |
| 7.15 Verifica Cartografia Percorsi                       | pag. 38 |
| Capitolo VIII – Esportazione dei Dati                    | pag. 39 |
| 8.0 Esportazione in formato DBC-TXT versione 1           | pag. 39 |
| 8.1 Esportazione in formato DBC-TXT versione 2           | pag. 39 |
| 8.2 Esportazione in formato IVU-InfoPool                 | pag. 40 |
| Appendice A – Verifica errori e convalida comunicazione  | pag. 41 |
| Appendice B – Interpretazione delle condizioni di errore | pag. 45 |

# Capitolo I – Generalità

### **1.0 Presentazione prodotto:**

L'insieme delle applicazioni software appartenenti alla famiglia **DBC** (DataBase Corse) costituisce il supporto informatico per le attività istituzionali intraprese dall'Osservatorio Trasporti della Regione Toscana.

DbcPlus è l'applicativo di riferimento utilizzato dalle Aziende TPL per gestire le comunicazioni degli orari di servizio tramite le quali si alimenta il sistema DBC; in particolare DbcPlus è specificamente concepito per quelle Aziende sprovviste di un sistema informativo e per le quali sia quindi necessario procedere al caricamento manuale dei dati.

## **1.1 Caratteristiche tecniche e requisiti di sistema:**

L'applicativo **DbcPlus** è interamente sviluppato in linguaggio Visual C++ per piattaforme Windows. Può quindi operare sotto uno qualsiasi dei seguenti Sistemi Operativi Microsoft a 32 bit:

- Windows 95
- Windows 98 e Windows 98 SE
- ✓ Windows ME
- ✓ Windows NT 4.0
- ✓ Windows 2000
- ✓ Windows XP Home / Windows XP Professional

DbcPlus può operare sia su di un singolo PC (stand alone), che su di una rete locale comprendente più PC (sia peer to peer ).

La configurazione hardware minima consigliata per lavorare in condizioni ottimali è la seguente:

- ✓ CPU Intel o AMD con clock superiore a 500 MHz
   ✓ 128 MB di memoria RAM (256 MB sono fortemente consigliati)
- ✓ Lo spazio richiesto su hard disk varia in considerazione della complessità dei contratti di servizio da gestire e del tipo di database utilizzato; in linea di massima 10/100 MB possono essere ritenuti un valore di occupazione tipico per aziende TPL esercenti una rete di ambito provinciale; per le aziende TPL esercenti reti di dimensioni prettamente locali l'occupazione su disco è praticamente irrilevante .

# **1.2 Database supportato:**

Per l'accesso ai dati DbcPlus richiede il supporto di un motore esterno di database relazionale; nella versione corrente è supportata un'unica metodologia di accesso:

> ✓ Metodo DAO (Data Access Objects) su motore relazionale JET; si tratta in sostanza della medesima tecnologia di accesso utilizzata dal popolare applicativo Microsoft Access; per la sua intrinseca semplicità rappresenta la scelta migliore nel caso di installazione su PC isolati (stand alone). JET non richiede l'acquisto di licenze d'uso specifiche (è gratuito), è generalmente disponibile sui PC nei quali sia installata una versione di Office comprendente Access; in ogni caso può essere installato facilmente anche da parte di personale non specializzato.

Il presente documento non ha la pretesa di esaminare le problematiche inerenti alla distribuzione, alla installazione, alla configurazione ed alla manutenzione delle basi dati. Si da quindi per scontato che al momento dell'installazione di **DbcPlus** sia già installato e funzionante il motore relazionale sopra descritto.

## **1.3 Prerequisiti:**

Per potere utilizzare DbcPlus è necessario disporre sul medesimo sistema anche degli applicativi GeoGrafo e DbcGaia; infatti risulta impossibile utilizzare il solo DbcPlus in assenza degli altri due applicativi, in quanto sono concepiti come un set integrato con le seguenti funzioni:

- ✓ GeoGrafo consente di gestire il *grafo stradale* ✓ DbcGaia consente di gestire la rappresentazione cartografica delle *paline* e dei *percorsi*
- ✓ **DbcPlus** consente di gestire gli *orari corsa* ed i *calendari di servizio*

# **<u>1.4 Condizioni di licenza d'uso:</u>**

L'applicativo **DbcPlus** è disponibile a titolo completamente gratuito per tutti gli Enti (Province o Comuni) titolari di uno o più Contratti di Servizio che ricadano sotto la giurisdizione amministrativa dell'Osservatorio Trasporti della Regione Toscana, nonché per tutte le Aziende esercenti il TPL sulla base di un Contratto di Servizio con uno degli Entri sopraelencati.

Per ottenere una copia di **DbcPlus** e della relativa documentazione è sufficiente farne richiesta all'Osservatorio Trasporti della Regione Toscana.

L'Osservatorio Trasporti provvederà inoltre a fornire un generico supporto operativo per l'utilizzo dell'applicativo; provvederà inoltre al rilascio di eventuali successive versioni evolutive e migliorative.

Gli Enti o le Aziende che otterrano una copia di **DbcPlus** si impegnano ad utilizzare l'applicativo software per le sole finalità istituzionali per le quali è esplicitamente progettato. Si impegnano inoltre a non cederne ulteriori copie a terzi a nessun titolo.

**DbcPlus** è un prodotto interamente concepito e realizzato da: Dr. Alessandro Furieri Via de' Cenci 23 52100 Arezzo tel: 0575 23748 e-mail: esseffe@sisted.it

# **Capitolo II – Installazione**

### 2.0 Installazione del prodotto:

L'applicativo DbcPlus viene distribuito sotto forma di ZipFile; generalmente si ottiene lo ZipFile di installazione come allegato ad un messaggio di posta elettronica.

La prima cosa da fare è di scompattare (decomprimere) lo ZipFile utilizzando WinZip o analoghi; si otterrà una cartella di nome DbcPlus che conterrà al suo interno un'ulteriore cartella di nome Disk1: per avviare il processo di installazione dell'applicativo è sufficiente avviare il programma Setup.exe che si trova in DbcPlus\Disk1.

Il processo di installazione in se è facile ed intuitivo, in quanto si basa sul noto InstallShield che dovrebbe essere familiare a tutti gli utenti Windows anche non particolarmente smaliziati.

Per garantire il successo dell'installazione si faccia attenzione ai seguenti punti:

- Chiudere tutte le altre applicazioni in esecuzione sul PC prima di avviare l'installazione.
   Se si utilizza una versione NT di Windows (Win NT 4.0, Win 2000, Win XP) sincerarsi preventivamente di godere dei privilegi dell'amministratore di sistema.
- $\checkmark$ Riavviare il PC al termine dell'installazione, provvedendo preliminarmente alla rimozione dei floppy disk o dei CD-Rom eventualmente inseriti nei rispettivi lettori.

Nel caso malaugurato in cui qualcosa dovesse andate storto nessun panico; il processo di installazione è intrinsecamente sicuro e non dovrebbe causare danni al PC; potete ripetere l'installazione quante volte volete.

Nel caso di installazione di aggiornamenti migliorativi dell'applicazione è sufficiente reinstallare il prodotto; non è affatto richiesta la preventiva disinstallazione della versione precedente.

### 2.1 Prima esecuzione:

Al momento della prima esecuzione dell'applicativo è necessario procedere alla selezione del database di lavoro. Si noti bene che DbcPlus non offre affatto la possibilità di creare una database di lavoro, in quanto questo deve obbligatoriamente essere creato ed alimentato precedentemente utilizzando GeoGrafo e DbcGaia.

Se durante la fase di apertura del database si riscontrano errori gravi che causano la terminazione anomala dell'applicativo, con ogni probabilità significa che sul PC utilizzato non è installato il motore relazionale JET; prima di procedere ad un nuovo tentativo è pertanto necessario procedere all'installazione di Jetsetup.exe.

Al momento della prima connessione ad un database pre-esistente di GeoGrafo-DbcGaia si otterranno inevitabilmente delle segnalazioni di errore; in particolare verrà segnalata l'assenza della tavola MASTER.

Questo accade in quanto ancora non sono state definite all'interno del database le tavole specifiche di DbcPlus; quindi la prima operazione da fare consiste nel richiamare la funzione Crea Tavole DbcPlus che si trova all'interno del menu Database.

Immediatamente a seguire è poi necessario selezionare l'Azienda di lavoro; la funzione relativa è accessibile tramite il menu Archivi / Azienda.

### 2.2 Selezione del database di lavoro:

Le funzioni necessarie alla selezione del database di lavoro sono raggruppate nel menu **Database**:

- Connetti; permette di associare un database MDB all'applicazione. L'associazione è permanente e verrà conservata anche nelle sessioni successive. La connessione ad una nuova origine dati di tipo Dao/Jet causa automaticamente la chiusura della connessione precedente.
- ✓ Sconnetti: permetti di sconnettere dall'applicazione il database MDB correntemente in uso; questa funzione è di utilizzo indispensabile per potere procedere p.es. alle operazioni di manutenzione e riorganizzazione sotto descritte.
- Ripara: permette di riparare automaticamente i danni eventualmente presenti nel file MDB, dovuti p.es. ad un blocco improvviso di sistema, caduta di tensione etc. Per potere procedere alla riparazione del file MDB è richiesto un accesso esclusivo; è quindi assolutamente necessario sconnettere preventivamente l'applicativo e chiudere tutte le altre sessioni che possano utilizzare il medesimo file MDB. La riparazione del database non è più supportata dalla versione JET 4.0.
- Duplica: consente di duplicare e compattare il file MDB, eliminando le allocazioni non necessarie. Per potere procedere alla duplicazione del file MDB è richiesto un accesso esclusivo; è quindi assolutamente necessario sconnettere preventivamente l'applicativo e chiudere tutte le altre sessioni che possano utilizzare il medesimo file MDB.

### 2.3 Alimentazione del database di lavoro:

Questa sezione deve essere totalmente ignorata nel caso in cui si debba procedere al caricamento manuale degli orari.

Se invece si dispone già dei files nel formato DBC-TXT è possibile seguire la procedura illustrata a seguire per alimentare il database utilizzato da **DbcPlus**.

Si noti comunque che non sempre è garantita la corretta alimentazione del database a partire dai files DBC-TXT; la struttura dati utilizzata da **DbcGaia** e **DbcPlus** presuppone una rigorosa coerenza tra le informazioni geografiche ed i dati tabellari relativi agli orari corsa. Se questa condizione non è rigorosamente verificata si otterranno inevitabilmente risultati insoddisfacenti.

Prima di trasferire il contenuto dei files in formato DBC-TXT nel database di **DbcPlus** occorre preliminarmente <u>svuotare</u> il database MDB; per ottenere questo risultato si utilizza la funzione **Svuota Tavole DbcPlus** che si trova nel menu **Database**.

La funzione che si trova nel menu Archivi / Importazione Dati (DBC-TXT) / Importazione Complessiva consente di caricare automaticamente l'intero set dei files che compongono la comunicazione; i files DbcTxt ovviamente proverranno dall'estrazione preliminare operata dall'applicativo SW utilizzato dall'Azienda TPL oppure da DbcRt.

Se i files DBC-TXT sono perfettamente rispondenti alle specifiche del formato l'importazione avverrà automaticamente senza ulteriori problemi. Nel caso invece di files DBC-TXT incompleti, errati, difettati etc l'importazione non potrà ovviamente andare a buon fine.

In questa eventualità è comunque possibile <u>salvare un report degli errori riscontrati</u> (in formato TXT); dall'opportuna analisi del report sarà possibile procedere p.es. al <u>debug della funzione di esportazione dell'applicativo</u> <u>aziendale</u>.

Nel caso in cui <u>si sospetti che i files DBC-TXT possano essere errati</u> (p.es. durante le fasi di sviluppo del modulo di estrazione dati dall'applicativo aziendale) è comunque consigliabile <u>procedere all'importazione separata dei singoli files</u>; in questo modo sarà più agevole confinare ed identificare gli errori in modo puntuale.

Se si procede <u>all'importazione dei files separati</u> è vitale rispettare scrupolosamente <u>l'ordine di sequenza</u> secondo le voci di menu; in caso contrario si avranno errori di <u>violazione dell'integrità referenziale</u>.

Si noti bene che il caricamento degli orari corsa definiti all'interno dei files DBC-TXT avverrà solamente nel caso in cui si verifichi una perfetta corrispondenza con le informazioni cartografiche definite tramite **DbcGaia**; se, p.es., in DBC-TXT sono definiti gli orari corsa relativi ad un percorso che non risulta cartografato in **DbcGaia**, l'intero percorso e tutti gli orati collegati verranno ignorati.

### 2.4 Copie di sicurezza del database di lavoro:

Anche se l'affidabilità complessiva dei PC di recente generazione è assai elevata, è <u>sempre necessario eseguire</u> <u>delle copie di back-up del database di lavoro</u>. Questa semplice operazione, oltre a mettere al riparo l'utente da sgradite sorprese in caso di guasto o malfunzionamento del PC, garantisce un ulteriore margine di sicurezza ogni qual volta ci si accinge a compiere delle operazioni "a rischio".

Utilizzando una base dati di tipo Jet/Access il back-up di sicurezza dei dati è estremamente semplice; basta copiare (utilizzando i normali strumenti di Windows) il file MDB nel quale risiede il database.

Per evitare problemi dovuti all'accesso concorrente, è sempre bene chiudere tutte le applicazioni che possono utilizzare il database che si intende copiare.

Per verificare il <u>pathname del file MDB</u> correntemente utilizzato è sufficiente consultare la voce **Database** che appare nel <u>pannello informativo</u> accessibile dalla voce **?** (punto interrogativo) del menu.

# Capitolo III – Concetti operativi

## 3.0 Struttura della comunicazione Aziendale delle Corse:

La comunicazione degli Orari Aziendali secondo il formato DBC-TXT permette di <u>descrivere in termini</u> <u>analitici il servizio erogato dall'Azienda TPL</u>. **DbcPlus** è lo strumento che consente di visualizzare e manipolare i files in formato DBC-TXT.

Esiste un apposito documento che descrive le specifiche tecniche del formato DBC-TXT (V0); in questa sede intendiamo invece analizzare <u>la struttura concettuale</u> sulla quale è modellata la Comunicazione Aziendale.

## **3.1 Protocollo:**

Il <u>Protocollo della Comunicazione</u> è in sostanza il "contenitore" che descrive ed inquadra il contenuto ed il contesto dell'intera Comunicazione. I parametri del Procollo sono:

- ✓ Codice azienda; identifica l'azienda alla quale si riferisce la comunicazione.
- ✓ Numero protocollo; permette di differenziare tramite numerazione progressiva la sequenza delle Comunicazioni; è perfettamente legittimo che una medesima Azienda invii più Comunicazioni per un medesimo periodo (divise per Settori Operativi, rami d'Azienda etc), così come è legittimo che una medesimo Azienda invii più comunicazioni successive (divise per stagioni etc.).
- **Data invio**; deve contenere la data nella quale si è effettuata l'estrazione (o il caricamento) dei dati
- ✓ Data inizio periodo
- ✓ Data fine periodo; assieme alla precedente circoscrive il periodo temporale al quale si riferisce il contenuto della Comunicazione.
- ✓ **Responsabile**; identifica il Funzionario che ha compilato la Comunicazione.

Si noti bene che una Comunicazione deve necessariamente riferirsi ad un'unica Azienda.

## 3.2 Cadenze:

Le <u>Cadenze</u> permettono di codificare (unitamente al <u>Calendario</u>) i giorni di effettuazione delle singole Corse; nel contesto delle comunicazioni DBC-TXT <u>è assolutamente necessario che siano indicati i singoli giorni di</u> <u>effettuazione</u> per ogni singola corsa; il meccanismo Cadenza/Calendario permette di ottenere questo risultato.

## 3.3 Calendario:

Il <u>Calendario di esercizio</u> indica quali <u>Cadenze</u> verranno effettuate per ogni singolo giorno del calendario. Ogni <u>Corsa</u> espone uno o più <u>Codici Cadenza</u> (riferiti a <u>Periodi</u> ben determinati).

Dall'incrocio delle Cadenze e del Calendario risulteranno i singoli giorni di effettuazione della Corsa.

## 3.4 Fermate:

Si intende per fermata un <u>punto ben identificato</u> del territorio nel quale <u>è possibile accedere ai servizi TPL</u>; in subordine è altresì consentito registrare punti ben identificati nei quali <u>è noto un tempo di transito determinato</u> anche se non è consentito l'accesso ai servizi.

I parametri che caratterizzano una Fermata sono:

- ✓ Codice Aziendale Fermata; indica il Codice Univoco utilizzato dall'Azienda per identificare la Fermata; nei contesti poco strutturati può anche non esistere.
- ✓ **Denominazione**; indica il nome della Fermata (Obbligatorio).
- ✓ Ubicazione; indica la Via e numero Civico (oppure la Strada extraurbana e progressiva Km) di riferimento per la fermata (Opzionale).
- ✓ Località Standard; identifica la Località Standard (elenco definito dall'Osservatorio Trasporti) nella quale è ubicata la Fermata. Per le Fermate che <u>non ricadono all'interno</u> (o nell'immediata prossimità) di un <u>Centro Abitato</u> la Località Standard <u>non deve essere indicata</u>.
- ✓ Coordinate geografiche; indicano le coordinate (secondo Gauss-Boaga) alle quali si trova la Fermata; (Opzionale). Le coordinate geografiche delle fermate devono essere fornite separatamente con l'apposito ShapeFile RT\_NODI.SHP.

Si noti bene che le Fermate vengono gestite da **DbcGaia**; **DbcPlus** si limita ad utilizzare le Fermate già definite all'interno degli Orari Corsa.

# 3.5 Percorsi:

Un percorso <u>identifica una sequenza ordinata di fermate</u>, tale da congiungere il <u>capolinea di partenza</u> con il <u>capolinea di arrivo</u>; ne consegue che i percorsi sono sempre <u>entità orientate</u>; non è ammissibile che un solo percorso descriva sia la corsa di andata che la corrispondente corsa di ritorno.

Per ogni percorso è obbligatorio indicare:

- ✓ Lunghezza totale; deve sempre essere indicata <u>la lunghezza complessiva del percorso (</u>distanza intercorrente tra i due capolinea); la lunghezza deve essere indicata in metri.
- ✓ Distanze progressive; devono essere altresì indicate le distanze parziali che intercorrono tra coppie di fermate adiacenti. La somma delle distanza progressive dovrà naturalmente coincidere con la lunghezza totale.
- Cartografia; per ogni percorso dovrà essere fornita separatamente la relativa descrizione cartografica tramite l'apposito ShapeFile RT\_ITIN.SHP.

Si noti bene che i Percorsi vengono gestiti da **DbcGaia**; **DbcPlus** si limita ad utilizzare i Percorsi già definiti all'interno degli Orari Corsa.

## 3.6 Parametri contrattuali:

Dato che uno degli scopi della Comunicazione Aziendale è di giungere alla valorizzazione analitica dei <u>Contratti di Servizio</u> per ogni singola corsa dovrà essere indicato il Contratto di appartenenza.

Per giungere a questo risultato <u>è necessario indicare il Codice dell'Ente contrattuale</u> di riferimento per ogni corsa della Comunicazione.

## 3.7 Orari Corsa:

Il cuore della Comunicazione DBC-TXT è costituita dagli <u>Orari corsa</u>; tramite l'orario è possibile risalire al <u>percorso</u> e quindi alle <u>fermate</u>; come esaminato sopra è inoltre possibile risalire alla <u>lunghezza</u> della corsa ed al <u>Contratto di servizio</u> al quale appartiene.

In questo modo si può quindi giungere alla determinazione analitica dei Contratti di servizio.

- Si presti attenzione ai seguenti casi particolari per la gestione degli Orari:
  - ✓ E' prevista la possibilità di gestire un <u>tempo di arrivo</u> ed un <u>tempo di partenza</u> per ogni fermata.
  - ✓ Il caso più frequente è quello nel quale <u>è definito un unico tempo</u> per ogni fermata; in questa eventualità <u>si assegnerà il medesimo identico valore</u> sia all'arrivo che alla partenza.
  - ✓ Se invece di desidera gestire un tempo di sosta alla fermata si possono impostare i due tempi nella forma opportuna.

## 3.8 Quadri Orari:

Per semplificare la consultazione e/o il caricamento degli Orari delle Corse vengono utilizzati i <u>Quadri Orari</u>; tutte le corse <u>aventi identico percorso</u> (aventi cioè la medesima identica sequenza di fermata) vengono considerate come appartenenti ad un <u>medesimo quadro orario</u>.

## 3.9 Corse Standard:

Sempre allo scopo di semplificare il caricamento degli Orari delle Corse vengono utilizzate le <u>Corse Standard</u>; tutte le corse <u>aventi identico percorso</u> (appartenenti cioè al medesimo <u>Quadro Orario</u>) e che presentano identica successione dei <u>tempi di transito</u> vengono considerate come appartenenti ad una <u>medesima corsa standard</u>.

Ovviamente è perfettamente possibile definire due o più corse standard per un unico Quadro Orario; in questo caso risulteranno assolutamente identiche le <u>successioni delle Fermate</u> mentre risulteranno differenti le <u>successioni dei tempi di transito</u>.

Naturalmente se si modificherà un qualsiasi tempo di transito sulla corsa standard, si otterrà immediatamente ed automaticamente che la modifica si estenderà a tutte quante le corse collegate a quella corsa standard.

# **Capitolo IV – Procedure Operative ed Esempi**

# 4.0 Operazioni di Editing:

Le operazioni di Editing delle entità del database rivestono un ruolo centrale; infatti tramite esse è possibile:

- ✓ Interrogare/visualizzare le singole registrazioni
   ✓ Modificare/correggere le registrazioni quando è necessario
  - Inserire nuove registrazioni

Le operazioni di Editing sono utili nei seguenti contesti operativi:

- Verifica del lavoro svolto.
   Integrazione dei contenuti della Comunicazione.
   Caricamente manuale ex-novo della Comunicazione per le Aziende prive di supporto informatico.

## 4.1 Selezione dell'Azienda di lavoro:

| da e Comunicazione   | <u>&gt;</u>                                                                                                    |
|----------------------|----------------------------------------------------------------------------------------------------|
| zienda 0005 - A.T.M. | •                                                                                                    |
| zione                |                                                                                                    |
| 01/08/2003           |                                                                                                    |
| 7                    |                                                                                                    |
| ROSSANA BACCI        |                                                                                                    |
|                      |                                                                                                    |
| 01/01/2002           |                                                                                                    |
| 31/12/2002           |                                                                                                    |
| OK Annulla           |                                                                                                    |
| 1                    | nda e Comunicazione         szienda       0005 - A.T.M.         zione       01/08/2003         7       7         ROSSANA BACCI       01/01/2002         31/12/2002       0K |

La funzione per la selezione dell'Azienda di lavoro è accessibile dal menu Archivi / Azienda. Occorre impostare tutti i valori richiesti, assegnandogli i valori opportuni. E' necessario porre particolare attenzione alle date di inizio e fine periodo, in quanto dovranno essere coerenti con i periodi di effettuazione delle corse contenute nella Comunicazione.

# 4.2 Editing Cadenze:

|       | Denoninacione Cadenca                              |  |
|-------|----------------------------------------------------|--|
| 200   | BENERICA                                           |  |
| CBM   | CIM-Valid2[ VITe 2011                              |  |
| FE1   |                                                    |  |
| F#2   | Commence and                                       |  |
| FER   | FER - Feriale validatuto (anno                     |  |
| FER   | FEGT - Festiva esclure 05-12, 1-1 e 1-5            |  |
| FINS  | FHSIC - giorni terizali di chi unura sostanti ca   |  |
| FA1   | FR1 - Fariale Invertale                            |  |
| FR2   | FR2 - Farinia Estivo                               |  |
| FR2   | FER1-Feriale 1 at 12:9                             |  |
| FRd   | FER2 - Feriale dal 16-6 al/20-09                   |  |
| FS1   | FS1 - Fastivo Inventale aboliuto 25-12, 1-1 e 1-5  |  |
| F92   | F92 - Festivo Estivo                               |  |
| F93   | FBS1 - Fastivo inversale compress il 25-12 e 1-1   |  |
| F94   | FSt - Fettivo inversale compreto 25-12, 1-1 e 1-5  |  |
| P95   | FS5 - Festivo annuale compreso 25-12, 1-1 e 1-5    |  |
| FSC   | FSCO - giorni feriali di apertura scotastica       |  |
| Grt   | 61 · Giomaliera Invernale espluso il 25-12, 1-1 e  |  |
| 62    | 62 - Giomaliera Estiva                             |  |
| 92A   | Giornaliera ettiva fino al 20-09-02                |  |
| 62    | GIO1 - Giornaliera annuale compreti il 25-12 e 1-1 |  |
| 94    | 6d - Giornaliera Invernale compreti il 25-12 e 1-1 |  |
| 36    | 65 - Giomaliera Estiva dal 1-7 al 31-8             |  |
| 2e    | 6102 - Giornaliera annuale compreni il 25-12, 1-1  |  |
| 67    | 97 - Giomaliera Invernole compreti 25-12, 1-1 e 1  |  |
| se .  |                                                    |  |
| Gi 1  | 5.0                                                |  |
| G#2   | 52.251 10 10 10 10 10 10 10 10 10 10 10 10 10      |  |
| Gip   | GIOR - Giornaliera annuale encluso 1-1, 1-5 e 25-1 |  |
| TTT-1 |                                                    |  |

La funzione per l'editing delle Cadenze è accessibile dal menu **Archivi** / **gestione Cadenze**. Apparirà la lista delle Cadenze già registrate, oppure la lista vuota.

I pulsanti posti al piede della lista hanno i seguenti significati:

- ✓ **Fine** chiude la lista della Cadenze
- ✓ Nuova Cadenza consente l'inserimento di una nuova cadenza
- ✓ Modifica Cadenza consente la correzione di una cadenza già registrata
- ✓ Elimina Cadenza consente di eliminare una cadenza già registrata; se si tenta l'eliminazione di una Cadenza attualmente richiamata dal Calendario oppure da una Corsa <u>l'operazione non sarà consentirà</u> e verrà riportato un <u>errore di violazione dell'integrità referenziale</u>.
- ✓ Aggiorna Vista consolida tutte le transazioni eventualmente pendenti, cioè rende permanenti le ultime modifiche immesse e ricarica la lista ex-novo.
- Ripristina invalida tutte le transazioni eventualmente pendenti, cioè riporta alla situazione precedente scartando le ultime modifiche immesse.

La riga della lista che apparirà evidenziata su fondo giallo è la <u>riga correntemente attiva</u>, cioè quella sulla quale verranno effettuate le operazioni di modifica, eliminazione etc.

I parametri relativi alla Cadenza attiva appariranno all'interno del pannello Cadenza selezionata.

| Codice    | Denonitradione Cadenca                             |                                                                                                    |           |     |  |
|-----------|----------------------------------------------------|----------------------------------------------------------------------------------------------------|-----------|-----|--|
| 999       | GENERICA                                           | 8                                                                                                    |           |     |  |
| CIM       | CIM-V5608[ UI1 + 2011                              |                                                                                                    |           |     |  |
| FE1       | • 2 <sup>10</sup>                                  |                                                                                                    |           |     |  |
| FE2       | Regimentary managements                            |                                                                                                    |           |     |  |
| FER       | FER - Feriale validatuto l'anno                    |                                                                                                    |           |     |  |
| FE9       | FEGT - Festive appliano 25-12, 1-1 e 1-5           | 1                                                                                                    |           |     |  |
| FHS .     | FMGC - giorni fariali di chiusura sociastica       |                                                                                                    |           |     |  |
| FR1       | FRt - Fariala Invertala                            |                                                                                                    |           |     |  |
| FR2       | FR2 - Farinia Estivo                               |                                                                                                    |           |     |  |
| FR2       | FER1 - Feriale 1 to 12-9                           |                                                                                                    |           |     |  |
| FR4       | FER2 - Feriale dal 16-6 al 700-09                  | 1                                                                                                    |           |     |  |
| FS1       | F91 - Festiva Investale excluso 25-12, 1-1 e 1-5   |                                                                                                    |           |     |  |
| F92       | FS2 - Factivo Ersivo                               |                                                                                                    |           |     |  |
| F93       | FEG1-Festivo inversale compresso il 25-12 e 1-1    | 3                                                                                                    |           |     |  |
| F94       | F94 - Fastivo inversale compreso 25-12, 1-1 e 1-5  |                                                                                                    |           |     |  |
| F95       | FSS - Festivo annuale compreso 25-12, 1-1 e 1-5    |                                                                                                    |           |     |  |
| FSC       | FSCO - giorni feriali di spertura scotattica       |                                                                                                    |           |     |  |
| Gt        | 61 - Giomaliera Invernale escluso il 25-12, 1-1 e  |                                                                                                    |           |     |  |
| 62        | 82 - Giomaliana Estiva                             | 1                                                                                                    |           |     |  |
| G2A       | Giornaliera estriva fino al 20-09-02               |                                                                                                    |           |     |  |
| 62        | GIO1 - Giornaliera annuale compreti il 25-12 e 1-1 |                                                                                                    |           |     |  |
| Gá        | 64 - Giornaliera Invernale comprets II 25-12 e 1-1 | Internet States Internet Conference                                                                                                    | 1         |     |  |
| GS        | 65 - Giomaliara Ediva dal 1-7 al 31-8              | accessional muoria cadenza                                                                                                    |           |     |  |
| Ge        | GIO2 - Giornaliera annuale comprezi il 25-12, 1-1  | Closes la Caderos Salescosts                                                                                                    |           |     |  |
| G7        | 67 - Giornaliera Invernale compreti 25-12, 1-1 e 1 | Chang to Cook of Secondard                                                                                                    |           |     |  |
| GR        | 20                                                 | Aggiorna la Vista delle Cadenze                                                                                                    | 11111     |     |  |
| GI1       | •                                                  | Riprietina (invalida la variazioni cosp                                                                                                    | bene)     |     |  |
| GI2       | Received the second state of the second            |                                                                                                    |           |     |  |
| GID       | GIOR - Giomaliara annuale escluso 1-1, 1-5 e 25-1  |                                                                                                    |           |     |  |
| GV/       | GV - Gloved e Venerdi solo inversale               |                                                                                                    |           |     |  |
| 11        |                                                    |                                                                                                    |           |     |  |
| Fadecas   | Nationala                                          |                                                                                                    | 100       |     |  |
| Colored s | orollar land                                       |                                                                                                    |           |     |  |
| Codice    | 34 Denominatione GA - Domains all revenues com-    | pami 2542 a 1.1 Coviervo                                                                                                    | Deres 1   |     |  |
|           |                                                    | and the second second s |           |     |  |
| Fre       | Name Caterra   Modine Carterra   Finin             | a Cadenna   Anniana Vita                                                                                                    | Binistina | r - |  |
|           |                                                    |                                                                                                    |           | 1   |  |

Premendo il <u>tasto destro del mouse</u> apparirà un menu contestuale che consente l'accesso alle operazioni di editing sulla riga correntemente selezionate.

Facendo <u>doppio click</u> sopra alla riga richiesta si può accedere direttamente alla funzione di modifica/correzione; per le operazioni di inserimento/modifica si utilizzeranno i campi del pannello <u>Cadenza</u> selezionata; i tasti <u>Conferma</u> ed <u>Annulla</u> permetteranno di convalidare o meno l'operazione di editing intrapresa.

# 4.3 Editing Calendario:

| No. And State of Concession of Concession of | 1 E   | 2   | . 2 | 4   | 4   |     |    | 8          | . 9 | -10 |
|----------------------------------------------------------------------------------------------------|-------|-----|-----|-----|-----|-----|----|------------|-----|-----|
| 01/01/2002 Varies Capadian                                                                                                    | 999   | F92 | FSd | FSS | 62  | 61  | Ge | 97         | GI1 | 612 |
| Ch0102002 Mercoled                                                                                                    | 909   | FER | FNS | FR1 | Gt  | 93  | G4 | 69         | 67  | GH  |
| 00010002 Gioved                                                                                                    | 999   | FER | FNS | FRI | Gt  | 60  | G4 | 69         | 97  | GH  |
| N/01/2002 Venendi                                                                                                    | 999   | FER | FNS | FRI | Gt  | 60  | G4 | <b>D</b> 9 | 97  | GH  |
| 9549 1,02002 Stabalio                                                                                                    | 999   | FER | FNS | FR1 | Gt  | 63  | Gd | 89         | 07  | GH  |
| 940 10002 Domenica Spitani:                                                                                                    | a 999 | FES | FS1 | F92 | F94 | FSS | 01 | 63         | Gđ  | 99  |
| 710102002 Lunes                                                                                                    | 999   | FER | FR1 | FSC | Gt  | 63  | G4 | 66         | 67  | GH  |
| 000 10002 Maried                                                                                                    | 999   | FER | FR1 | FSC | G1  | 63  | G4 | 66         | 67  | GH  |
| 940 102002 Mercoledi                                                                                                    | 999   | FER | FR1 | FSC | Gt  | 63  | G4 | 99         | G7  | GII |
| 0010002 Goved                                                                                                    | 999   | FER | FR1 | FSC | Gt  | 93  | G4 | 64         | 97  | Gtt |
| 140 1/2002 Venerali                                                                                                    | 999   | FER | FR1 | FSC | Gt  | 63  | G4 | 69         | 97  | GH  |
| 2401/2002 Sabalo                                                                                                    | 999   | FER | F81 | FSC | 91  | 60  | G4 | D9         | 07  | GH  |
| Sill 102002 Dorveni ca                                                                                                    | 9999  | FES | FS1 | FS2 | FSd | F25 | G1 | 63         | G4  | 99  |
| 1010002 Junes                                                                                                    | 999   | FER | FR1 | FSC | G1  | 60  | G4 | 69         | 97  | 6H  |
| 5010002 Marted                                                                                                    | 999   | FER | FR1 | FSC | Gt  | 63  | G4 | 66         | 67  | GH  |
| 6/01/2002 Metcoled                                                                                                    | 999   | FER | FR1 | FSC | G1  | 63  | G4 | 66         | G7  | GH  |
| 7010002 Goves                                                                                                    | 999   | FER | FR1 | FSC | Gi  | 63  | G4 | 66         | G7  | GII |
| ING 1/2002 Venerdi                                                                                                    | 999   | FER | FR1 | FSC | Gt  | 93  | G4 | 64         | 97  | Gtt |
| SVG 1/2002 Sabato                                                                                                    | 999   | FER | FR1 | FSC | Gt  | 63  | G4 | 69         | 97  | GH  |
| 100 U2002 Dorweni car                                                                                                    | 999   | FEG | F91 | F92 | FS4 | F95 | G1 | 63         | G4  | 99  |
| 110 102002 Junes                                                                                                    | 999   | FER | FR1 | FSC | Gt  | 63  | Gt | 89         | 97  | GH  |
| 240 LODO2 Marted                                                                                                    | 999   | FER | FR1 | FSC | Gt  | 63  | G4 | 69         | 07  | GH  |
| 290102002 Mercoledi                                                                                                    | 999   | FER | FR1 | FSC | Gt  | 63  | G4 | 66         | 67  | GH  |
| an 10002 Groves                                                                                                    | 999   | FER | FR1 | FSC | G1  | 63  | G4 | 66         | G7  | GH  |
| 250 10002 Veneral                                                                                                    | 999   | FER | FR1 | FSC | Gt  | 63  | G4 | 66         | G7  | GII |
| 100 10002 Sabala                                                                                                    | 999   | FER | FR1 | FSC | Gt  | 93  | G4 | 64         | 97  | GH  |
| 2740 102002 Domenica                                                                                                    | 999   | FES | F91 | F92 | FS4 | FSS | Gt | 63         | Gđ  | 99  |
|                                                                                                    | 999   | FER | F81 | FSC | G1  | 69  | G4 | 89         | 97  | GII |

La funzione per l'editing del Calendario è accessibile dal menu Archivi / gestione Calendario. Apparirà la lista delle Cadenze/Giorno già registrate, oppure la lista vuota.

I pulsanti posti al piede della lista hanno i seguenti significati:

- ✓ Fine chiude la lista del Calendario
- ✓ **Nuova Voce** consente l'inserimento di una nuova cadenza/giorno
- ✓ Elimina Voce consente di eliminare una cadenza/giorno già registrata.
- ✓ Note consente di associare una nota particolare a giorni speciali (p.es. Capodanno, Pasqua etc).
- ✓ Generazione consente di attivare la funzione di generazione rapida del calendario di servizio.
- ✓ Aggiorna Vista consolida tutte le transazioni eventualmente pendenti, cioè rende permanenti le ultime modifiche immesse e ricarica la lista ex-novo.
- Ripristina invalida tutte le transazioni eventualmente pendenti, cioè riporta alla situazione precedente scartando le ultime modifiche immesse.

La casella della lista che apparirà evidenziata su fondo giallo è la <u>cadenza/giorno correntemente attiva</u>, cioè quella sulla quale verranno effettuate le operazioni di modifica, eliminazione etc.

I parametri relativi alla Cadenza/Giorno attiva appariranno all'interno del pannello <u>Cadenza/Giorno</u> <u>selezionata</u>.

|                         |            | 1 2 | - 2    | 4               | 4               | 6                     | 2    | 8          | 9   | 64  |
|-------------------------|------------|-----|--------|-----------------|-----------------|-----------------------|------|------------|-----|-----|
| 1/01/2002 Marked Capo   | danne 999  | F92 | F94    | FSS             | 62              | 61                    | Ge   | 67         | GI1 | 62  |
| 240 10002 Mercoled      | 999        | FER | FNS    | FRI             | Gt              | 93                    | Gá   | 69         | 67  | Gtt |
| 20102002 Goves          | 999        | FER | FNS    | FRI             | Gt              | 60                    | G4   | 66         | 67  | GH  |
| 4/01/2002 Venerdi       | 999        | FER | FILS   | FR1             | Gt              | 60                    | G4   | 89         | 97  | GH  |
| 5/0 1/2002 Sababs       | 999        | FER | FNS    | FRI             | Gt              | 60                    | Ge   | 99         | 07  | GH  |
| 640 10002 Dorvani ca Gr | itania 999 | FES | FS1    | F92             | F94             | F95                   | G1   | 63         | Gá  | 96  |
| 7/01/2002 Lunes         | 999        | FER | FA1    | FSC             | Gt              | 60                    | Ga   | 66         | G7  | GH  |
| NO 10002 Marked         | 999        | FER | FR1    | FSC             | Q1              | 63                    | G4   | 66         | G7  | GH  |
| 940 102002 Micropieds   | 999        | FER | FR1    | FSC             | Gt              | 63                    | G4   | 66         | G7  | GII |
| NO 10002 Goves          | 999        | FER | FR1    | FSC             | Gt              | 93                    | G4   | 64         | 97  | GH  |
| NO 10002 Veneroli       | 999        | FER | FR1    | 100             | 2100            | 100                   | L G4 | 66         | 67  | GH  |
| 240 1/2002 Sabako       | 999        | FER | FR1 In | entito Una Na   | sovie Caclenda) | Automio<br>Instancian | Gá   | 69         | 97  | GH  |
| 240 U2002 Doneshi ca    | 999        | FES | FS1 E  | renota Caba     | real down o Sea | counata               | 61   | 63         | G4  | 99  |
| 4010002 Lunes           | 999        | FER | FR1 PL | lisce butte le  | Cadenae delig   | iorno.                | G4   | 66         | 07  | GH  |
| 5010002 Martes          | 999        | FER | FR1 A  | olare la tito   | a Ad Calendar   | 4.5                   | Ga   | 66         | 07  | GH  |
| 200002 Mercoled         | 999        | FER | FR1 P  | relations (most | Ma la variavira | ni unamana h          | G4   | 66         | 67  | GH  |
| NO 102002 Gloved        | 999        | FER | FRI    | 100             |                 | W.                    | Gi   | 66         | 67  | GII |
| NO 1/2002 Venerdi       | 999        | FER | FR1    | FSC             | Gt              | 93                    | G4   | 66         | 67  | Gtt |
| 40 1/2002 Sababo        | 999        | FER | FR1    | FSC             | Gt              | 60                    | Gá   | 66         | 97  | GH  |
| NO 12002 Domenica       | 999        | FEG | FS1    | F92             | F94             | F95                   | G1   | 60         | G4  | 99  |
| 10102002 Lunes          | 999        | FER | FR 1   | FSC             | Gt              | 63                    | Gé   | 99         | 07  | GH  |
| N0 10002 Martes         | 999        | FER | FR1    | FSC             | Gt              | 60                    | G4   | 66         | 07  | GH  |
| 2012002 Mercoled        | 999        | FER | FR1    | FSC             | Gt              | 60                    | G4   | 66         | 67  | GH  |
| MO100002 Gloved         | 999        | FER | FR1    | FSC             | Q1              | 63                    | G4   | 66         | G7  | GH  |
| 50 U2002 Venendi        | 999        | FER | FR1    | FSC             | Gt              | 63                    | G4   | 66         | G7  | GII |
| 640 1/2002 Sabala       | 999        | FER | FR1    | FSC             | Gt              | 93                    | G4   | 66         | 67  | Gtt |
| 740 1/2002 Donemica     | 999        | FES | F91    | F92             | FS4             | F95                   | Gt   | 63         | Gå  | 99  |
| 0/01/2002 Junes         | 999        | FER | F81    | FSC             | G1              | 63                    | G4   | <b>D</b> 9 | G7  | GH  |

Premendo il <u>tasto destro del mouse</u> apparirà un menu contestuale che consente l'accesso alle operazioni di editing sulla cadenza/giorno correntemente selezionate.

La voce <u>pulisce tutte le cadenze del giorno</u> consente di ripulire con una sola operazione un giorno particolare, quale una festività infrasettimanale (Natale, Capodanno etc) rendendone così più agevole il corretto reinserimento.

Per le operazioni di inserimento/modifica si utilizzeranno i campi del pannello <u>Cadenza/Giorno selezionata</u>; i tasti <u>Conferma</u> ed <u>Annulla</u> permetteranno di convalidare o meno l'operazione di editing intrapresa.

| Cadenza                                                                                               | FER - FER - Ferial                                                                             | e valida tutto l'anno | • |
|----------------------------------------------------------------------------------------------------|------------------------------------------------------------------------------------------------|-----------------------|---|
| Data Inizio Periodo<br>Data Fine Periodo<br>Giorni nei qual<br>Val<br>Mar<br>Mar<br>Mar<br>Gio<br>Ver | 01/01/2002<br>31/12/2002<br>i la cadenza è attiva<br>iedi<br>itedi<br>icoledi<br>vedi<br>nerdi | Operazione richiesta  |   |
| 🗖 Sat                                                                                                 | oato<br>menica                                                                                 |                       |   |

Il pannello di <u>generazione automatica del calendario</u> consente di registrare una cadenza su tutta una serie di giorni come da <u>filtro di selezione impostato</u>; nell'esempio fornito la cadenza <u>feriale</u> viene automaticamente aggiunta su tutti i giorni dell'anno con esclusione dei <u>Sabati</u> e delle <u>Domeniche</u>.

### **DbcPlus**

# 4.4 Editing Orari e Corse:

Considerata la complessità della struttura che descrive <u>Percorsi</u>, <u>Corse Standard</u> e <u>Corse</u>, per prima cosa verrà ne verrà descritta la natura generale. Il prossimo capitolo invece illustrerà in dettaglio le procedure da seguire per caricare da zero un Percorso con gli Orari Corsa di pertinenza.

|       |                   | Km Contab. | Km Cartog. | Stato       | Descrizione Percorso           |
|-------|-------------------|------------|------------|-------------|--------------------------------|
| 1     | 10/               | 15.440     | 15.389     | ОК          | CIRCOLARE - VINGONE - VINGONE  |
| 2     | 1S/               | 15.550     | 15.590     | ок          | CIRCOLARE VINGONE - VINGONE    |
| 4     | 1S/AGAZ           | 18.480     | 18.122     | ок          | CIRVINGONE-CENTRO-POGGIOLO     |
| 5     | 1S/Y              | 18.270     | 18.249     | ок          | POGGIOLO-CIR. 1/S-VINGONE      |
| 6     | 2/                | 18.220     | 19.066     | ок          | EX SACFEM-MARCHIONNA-EX SACFEM |
| 7     | 27.ORE            | 23.750     | 24.363     | ОК          | EX SACFEM-MARCHIONNA-INDICATOR |
| 8     | 2//               | 29.160     | 29.868     | ок          | INDICATORE-MARCHION-INDICATORE |
| 10    | 2//BPPM           | 27.170     | 27.306     | ок          | EX SACFEM-MARCHIONNA-P. MAIANO |
| 11    | 2//CAIN           | 10.730     | 10.935     | ок          | STAZIONE-INDICATORE            |
| 12    | 2//INPM           | 32.010     | 32.780     | ОК          | INDICATORE-MARCHION-P.A.MAIANO |
| 13    | 2//PMIN           | 31.910     | 32.797     | ок          | P.A.MAIANO-MARCHION-INDICATORE |
| 14    | 2//PMPM           | 34.760     | 35.555     | ок          | P.A.MAIANO-MARCHION-P.A.MAIANO |
| 15    | 2//STAG           | 34.880     | 34.992     | ок          | INDICATORE-STAGGIANO-P.MAIANO  |
| 17    | 3A/               | 20.690     | 20.967     | ОК          | PRATANTCENTRO-C.N.CECMARC.     |
| 18    | 3A/MSR.           | 24.490     | 24.721     | ок          | MSR-PRAT-CENTRO-C.N.CECMARC.   |
| 19    | 3R/               | 20.810     | 21.790     | ок          | MARCENA-C.N.CECCENTRO-PRATAN   |
| 20    | 3R/MSR.           | 24.960     | 25.540     | ок          | MARCENA-C.N.CECCENT-PRAT-MSR   |
| 21    | 4//               | 15.305     | 15.317     | ОК          | FONTE ROSA-SAN LEO-FONTE ROSA  |
|       |                   |            |            | ·           |                                |
| rcors | o Selezionato     |            |            |             |                                |
| 3     | Codice:           | 107        | Lunghezze: | 15.440 Km   | [Cartografia: 15-389 Km]       |
| BCO   | LARE VINGONE VINI | BONE       | cunghezza. | 10.440 Mill | [carogrand: 10.000 km]         |
| nco   | CALL MINDONE MIN  | JONE       |            |             |                                |
|       | to measure we     |            | Sel 1998   |             |                                |

La funzione per l'editing delle Corse è accessibile dal menu Archivi / gestione Corse. Apparirà la lista dei Percorsi già registrati, oppure la lista vuota.

N.B.: I Percorsi vengono definiti utilizzando **DbcGaia**; di fatto nella lista di **DbcPlus** appariranno tutti i percorsi già definiti e cartografati utilizzando **DbcGaia**. Conseguentemente, per definire un nuovo percorso sarà necessario richiamare **DbcGaia** e definirne preliminarmente il tracciato cartografico.

I pulsanti posti al piede della lista hanno i seguenti significati:

- ✓ Fine chiude la lista dei Percorsi
- ✓ Variazione consente la variazione degli attributi del Percorso
- ✓ Struttura Percorso consente di aprire la <u>lista della composizione del percorso</u>
- ✓ Elimina Percorso consente di eliminare un Percorso già registrato; ovviamente verranno eliminate anche tutte le Corse associate al Percorso, nonché la sua rappresentazione cartografica definita in DbcGaia
- ✓ Corse consente di gestire gli Orari Corsa associati al Percorso selezionato.
- ✓ Aggiorna Vista consolida tutte le transazioni eventualmente pendenti, cioè rende permanenti le ultime modifiche immesse e ricarica la lista ex-novo.
- Ripristina invalida tutte le transazioni eventualmente pendenti, cioè riporta alla situazione precedente scartando le ultime modifiche immesse.

La riga della lista che apparirà evidenziata su fondo giallo è la <u>riga correntemente attiva</u>, cioè quella sulla quale verranno effettuate le operazioni di modifica, eliminazione etc.

I parametri relativi al Percorso attivo appariranno all'interno del pannello Percorso selezionato.

|                                             | Codice Percorso |            | Km Contab.                            | Km Cartog.                | Stato   | Descrizione Percorso           |
|---------------------------------------------|-----------------|------------|---------------------------------------|---------------------------|---------|--------------------------------|
| 96                                          | 13R/M.IN        |            | 2.300                                 | 2.415                     | ок      | M.S.RONDINE-SPART. INDICATORE  |
| 91                                          | 13A/STIM        |            | 2.580                                 | 2.100                     | OK      | GUIDO MONACO-STAZIONE-C.SCUOLA |
| 115                                         | 27A/            |            | 2.990                                 | 4.057                     | ок      | PESCAIOLA-SCUOLA SEVERI        |
| 90                                          | 13A/FIOR        |            | 3.430                                 | 3.252                     | ок      | G.MONACO-V.FIOR.(CAS.)-V.MORSE |
| 116                                         | 27R/            |            | 3.770                                 | 5.168                     | ок      | SCUOLA SEVERI-PESCAIOLA        |
| 43                                          | 8 /GAGM         |            | 4.640                                 | 4.590                     | OK      | GAVILLE-GUIDO MONACO           |
| 67                                          | CS/             |            | 4.740                                 | 5.287                     | ок      | COMUNE-MECENATE-COMUNE         |
| 44                                          | 8 /GMGA         |            | 4.770                                 | 4.638                     | ок      | GUIDO MONACO-GAVILLE           |
| 97                                          | 13R/PUGA        |            | 4.905                                 | 4.852                     | ок      | V.MORSE-V.GALVANI-G.MONACO     |
| 41                                          | 7R/TGMC         |            | 6.300                                 | 6.009                     | ок      | IL POGGIOLO-STAZIONE-G.MONACO  |
| 39                                          | 7R/SEV.         |            | 008.8                                 | 6 338                     | пк      | POGGIOLO-SCUOLA SEV-TERMINAL   |
| 107                                         | 19R/S.ZE        | Variazion  | ie Attributi Pero                     | orso Seleziona            | ato     | S.ZENO(INDUSTR.) STAZ.(TERM.)  |
| 25                                          | 5A/GMAN         | Elimina la | Composizione                          | Percorso Sele             | zionata | G.MONACO-ANTRIA                |
| 34                                          | 7A/GMAG         | Dettagli ( | Composizione P                        | ercorso Selezi            | onata   | G.MONACO-STAZIONE-IL POGGIOLO  |
| 36                                          | 7A/SEV.         | Corse ef   | rettuate sul pei                      | rcorso                    |         | G.MONACO-V. DANTE-IL POGGIOLO  |
| 26                                          | 5A/GRGM         | Ordinam    | ento                                  |                           | Þ       | per ID Corsa IONACO            |
| 28                                          | 5R/ANGM         | Acciorpo   | . la Victa dai Da                     | rongi                     |         | per Codice Aziendale Percorso  |
| 29                                          | 5R/GMGR         | Dipricting | i la vista del Pel<br>Visualida la va | rcorsi<br>riazioni cocnec | (a)     | per Lunghezza Corsa (GNONE     |
| Ripristina (invalida le variazioni sospese) |                 |            |                                       |                           |         |                                |

Premendo il <u>tasto destro del mouse</u> appare un menu contestuale che permette di accedere alle medesime funzionalità offerte dai pulsanti prima esaminati.

Inoltre dal menu contestuale è possibile selezionare una vasta gamma di <u>ordinamenti (sort)</u> dei percorsi che ne facilitano di molto l'esatta ricerca ed individuazione.

|                      | Codice Percorso                       | Km Contab.                                    | Km Cartog. | Stato    | Descrizione Percorso           |  |  |  |  |  |                                        |  |                         |
|----------------------|---------------------------------------|-----------------------------------------------|------------|----------|--------------------------------|--|--|--|--|--|----------------------------------------|--|-------------------------|
| 96                   | 13R/M.IN                              | 2.300                                         | 2.415      | ОК       | M.S.RONDINE-SPART. INDICATORE  |  |  |  |  |  |                                        |  |                         |
| 91                   | 13A/STIM                              | 2.580 2.100 OK GUIDO MONACO-STAZIONE-C.SCUOLA |            |          |                                |  |  |  |  |  |                                        |  |                         |
| 115                  | 27A/                                  | 2.990 4.057 OK PESCAIOLA-SCUOLA SEVERI        |            |          |                                |  |  |  |  |  |                                        |  |                         |
| 90                   | 13A/FIOR                              | 3.430                                         | 3.252      | ок       | G.MONACO-V.FIOR.(CAS.) V.MORSE |  |  |  |  |  |                                        |  |                         |
| 116                  | 27R/                                  | 3.770 5.168 OK SCUOLA SEVERI-PESCAIOLA        |            |          |                                |  |  |  |  |  | 3.770 5.168 OK SCUOLA SEVERI-PESCAIOLA |  | SCUOLA SEVERI-PESCAIOLA |
| 43                   | 8 /GAGM                               | 4.640 4.590 OK GAVILLE-GUIDO MONACO           |            |          |                                |  |  |  |  |  |                                        |  |                         |
| 67                   | CS/                                   | 4.740                                         | 5.287      | ок       | COMUNE-MECENATE-COMUNE         |  |  |  |  |  |                                        |  |                         |
| 44                   | 8 /GMC Variazione                     | Attributi Percorso                            |            |          | ×                              |  |  |  |  |  |                                        |  |                         |
| 97                   | 13R/PU Lunghezza                      | cartografica: 6.338 Km                        |            |          |                                |  |  |  |  |  |                                        |  |                         |
| 41                   | 7R/TGN                                |                                               |            |          |                                |  |  |  |  |  |                                        |  |                         |
| 39                   | 7R/SEN Lunghezza                      | Km   151500                                   |            |          |                                |  |  |  |  |  |                                        |  |                         |
| 107                  | 19R/S.Z Codicee                       | 7R/SEV.                                       |            |          |                                |  |  |  |  |  |                                        |  |                         |
| 25                   | 5A/GM.                                |                                               |            |          |                                |  |  |  |  |  |                                        |  |                         |
| 34                   | 7A/GM. Denominaz                      | ione POGGIOLO-SCI                             | JOLA SEVTE | ERMINAL  |                                |  |  |  |  |  |                                        |  |                         |
|                      |                                       |                                               |            |          |                                |  |  |  |  |  |                                        |  |                         |
| 36                   | 7A/SE\                                |                                               | 01         | < Anr    | elle                           |  |  |  |  |  |                                        |  |                         |
| 36<br>26             | 7A/SE\<br>5A/GR(                      |                                               | Ur         | <u> </u> | Idild                          |  |  |  |  |  |                                        |  |                         |
| 36<br>26<br>28       | 7A/SE\<br>5A/GR(<br>5R/AN(            |                                               |            | <u>`</u> |                                |  |  |  |  |  |                                        |  |                         |
| 36<br>26<br>28<br>29 | 7A/SE\<br>5A/GR(<br>5R/AN(            | 8.210                                         | 8.077      | ок       | G.MONACO-S.FIRMINA-GRAGNONE    |  |  |  |  |  |                                        |  |                         |
| 36<br>26<br>28<br>29 | 7A/SE\<br>5A/GR(<br>5R/ANC<br>5R/GMGR | 8.210                                         | 8.077      | ок       | G.MONACO-S.FIRMINA-GRAGNONE    |  |  |  |  |  |                                        |  |                         |

Il <u>pannello degli Attributi del Percorso</u> viene richiamato a partire dalla lista dei percorsi tramite una delle seguenti operazioni:

- ✓ Premendo il pulsante Variazione
- ✓ Tramite il menu contestuale

Si noti bene che, data la condivisione esistente per la rappresentazione cartografica dei Percorsi, la variazione degli Attributi del Percorso avrà effetto immediato anche per **DbcGaia**.

I parametri hanno il seguente significato:

- ✓ La <u>lunghezza cartografica</u> del percorso è quella che risulta dal calcolo geometrico applicato alla rappresentazione cartografica tracciata con **DbcGaia**; non risulta quindi in alcun modo modificabile, se non tramite modifica del tracciato cartografico.
- ✓ La <u>lunghezza contabile</u> del percorso invece identifica il *valore storico convenzionale* utilizzato per la determinazione del Contratto di Servizio vigente. Non necessariamente le due lunghezze devono coincidere, considerando le differenti modalità di determinazione, anche se è ovviamente desiderabile che non si riscontrino divergenze eccessive.
- ✓ Il <u>Codice Percorso</u> determina l'associazione relazionale tra *percorsi* ed *orari corsa* presenti nella comunicazione DBC-TXT.
- ✓ La <u>Denominazione del Percorso</u> rappresenta un dato puramente descrittivo; tuttavia è opportuno e consigliabile assegnare una descrizione ragionata ad ogni percorso in modo tale da semplificarne l'intuitiva identificazione.

#### 4.4.a Editing corse - gestione dei percorsi:

| њН | <m progr<="" th=""><th>Km Cart.</th><th>ID Ferm</th><th>Codice</th><th>Denominazione</th><th>Ubicazione</th></m> | Km Cart. | ID Ferm | Codice | Denominazione                  | Ubicazione                   |
|----|----------------------------------------------------------------------------------------------------|----------|---------|--------|--------------------------------|------------------------------|
| 30 | 11.830                                                                                                    | 11.732   | 609     | 000688 | Str.Prov. V.Ia Rossi ver P.S.G | Str.Prov. Cincelli opp. 21   |
| 31 | 12.280                                                                                                    | 12.215   | 610     | 000689 | Str.Prov.(La Casina) ver. P.S. | Str.Prov.Cincelli 108        |
| 32 | 12.740                                                                                                    | 12.664   | 611     | 000690 | P.za verso Capolinea           | P.S.Giovanni 12              |
| 33 | 12.940                                                                                                    | 12.956   | 612     | 000691 | P.S.Giovanni 17 Capolinea 21   | P.S.Giovanni 17              |
| 34 | 13.090                                                                                                    | 13.143   | 613     | 000692 | P.za P.S.Giovanni vers.P.Buria | P.za P.S.Giovanni            |
| 35 | 13.550                                                                                                    | 13.616   | 614     | 000693 | Str.Prov. op.Casina ver. P.Bur | Str.Prov. Cincelli opp. Casi |
| 36 | 14.000                                                                                                    | 14.045   | 615     | 000694 | Villa Rossi verso P.Buriano    | Str.Prov. Cincelli 21        |
| 37 | 14.380                                                                                                    | 14.447   | 616     | 000695 | Str.Prov. (Crocina) ver. P.Bur | Str.Prov. Cincelli           |
| 38 | 15.720                                                                                                    | 15.784   | 617     | 000696 | Carusino verso P.Buriano       | Str.Prov. Cincelli 9         |
| 39 | 16.140                                                                                                    | 16.177   | 618     | 000697 | Chiesa Cincelli verso P.Burian | Str.Prov. Cincelli 17        |
| 40 | 16.550                                                                                                    | 16.573   | 619     | 000698 | Bivio Spicchio verso P.Buriano | Str.Prov. Spicchio           |
| 41 | 16.850                                                                                                    | 16.989   | 589     | 000668 | La Doccia (Distributore)       | La Doccia (Distributore)     |
| 42 | 18.030                                                                                                    | 17.867   | 590     | 000669 | La Doccia verso O.Nuova        | Str.Prov.Sette Ponti avan.2  |
| 43 | 18.670                                                                                                    | 18.777   | 591     | 000670 | Osteria Nuova/Chiesa           | Str.Prov.Sette Ponti opp. 3  |
| 44 | 19,300                                                                                                    | 19.482   | 592     | 000671 | La Doccia 24/A verso Meliciano | Str.Prov.Sette Ponti 24/A    |
| 45 | 20.190                                                                                                    | 20.415   | 593     | 000672 | Rogai verso Meliciano          | Str.Com.Meliciano 43         |
| 46 | 20.670                                                                                                    | 20.889   | 594     | 000673 | Casa Curzio verso Meliciano    | Str.Com.Meliciano 40         |
| 47 | 21.480                                                                                                    | 21.595   | 595     | 000674 | Opposta Scuola Elem. ver. Cimi | Str. Com. Meliciano          |
| 48 | 21.630                                                                                                    | 21.795   | 596     | 000675 | Meliciano-P.za verso Cimitero  | Meliciano 2                  |
| 49 | 21.880                                                                                                    | 22.008   | 597     | 000676 | Meliciano-Cimitero             | Meliciano-Cimitero           |
| 50 | 22.130                                                                                                    | 22.197   | 598     | 000677 | Meliciano/P.za verso P.Buriano | Meliciano/P.za Chiesa ava    |
|    |                                                                                                    |          |         |        |                                | •                            |

La lista della composizione Percorso viene richiamata a partire dalla lista dei percorsi tramite una delle seguenti operazioni:

- ✓ Premendo il pulsante Struttura percorso
- ✓ Tramite il menu contestuale
- ✓ Facendo **doppio click** sul percorso selezionato.

I pulsanti posti al piede della lista hanno i seguenti significati:

- Fine chiude la lista della composizione percorso e riapre la lista dei percorsi
- Fine chiude la lista della composizione percorso e riapre la lista dei percorsi
   Variazione consente l'assegnazione della <u>distanza progressiva convenzionale</u> alla Fermata
- ✓ Inserisci Fermata consente di associare una nuova Fermata alla composizione del Percorso.
- ✓ Elimina Fermata consente di eliminare una Fermata dal Percorso; in questo caso verranno eliminati anche gli orari di transito già assegnati.
- $\checkmark$ Aggiorna Vista consolida tutte le transazioni eventualmente pendenti, cioè rende permanenti le ultime modifiche immesse e ricarica la lista ex-novo.
- $\checkmark$ Ripristina invalida tutte le transazioni eventualmente pendenti, cioè riporta alla situazione precedente scartando le ultime modifiche immesse.

La riga della lista che apparirà evidenziata su fondo giallo identifica la Fermata correntemente attiva, cioè quello sul quale verranno effettuate le operazioni di modifica, eliminazione etc.

| ub | Km Progr | Km Cart. | ID Ferm | Codice       | Denominazione                         | Ubicazione                   |
|----|----------|----------|---------|--------------|---------------------------------------|------------------------------|
| 30 | 11.830   | 11.732   | 609     | 000688       | Str.Prov. V.Ia Rossi ver P.S.G        | Str.Prov. Cincelli opp. 21   |
| 31 | 12.280   | 12.215   | 610     | 000689       | Str.Prov.(La Casina) ver. P.S.        | Str.Prov.Cincelli 108        |
| 32 | 12.740   | 12.664   | 611     | 000690       | P.za verso Capolinea                  | P.S.Giovanni 12              |
| 33 | 12.940   | 12.956   | 612     | 000691       | P.S.Giovanni 17 Capolinea 21          | P.S.Giovanni 17              |
| 34 | 13.090   | 13.143   | 613     | 000692       | P.za P.S.Giovanni vers.P.Buria        | P.za P.S.Giovanni            |
| 35 | 13.550   | 13.616   | 614     | 000693       | Str.Prov. op.Casina ver. P.Bur        | Str.Prov. Cincelli opp. Casi |
| 36 | 14.000   | 14.045   | 615     | 000694       | Villa Rossi verso P.Buriano           | Str.Prov. Cincelli 21        |
| 37 | 14.380   | 14.447   | 616     | 000695       | Str.Prov. (Crocina) ver. P.Bur        | Str.Prov. Cincelli           |
| 38 | 15.720   | 15.784   | 617     | 000696       | Carusino verso P.Buriano              | Str.Prov. Cincelli 9         |
| 39 | 16.140   | 16,177   | 618     | 000697       | Chieco Cippelli verce P. Puripe       | Str.Prov. Cincelli 17        |
| 40 | 16.550   | 16.573   | 619     | 10006 Varia: | zione Distanza Progressiva            | Str.Prov. Spicchio           |
| 41 | 16.850   | 16.989   | 589     | 0006 Inser   | isci una Nuova Fermata                | La Doccia (Distributore)     |
| 42 | 18.030   | 17.867   | 590     | 0006EIIMIN   | a la Fermata Selezionata              | Str.Prov.Sette Ponti avan.2  |
| 43 | 18.670   | 18.777   | 591     | 0006 🗸 Ferm  | ata Primaria                          | Str.Prov.Sette Ponti opp. 38 |
| 44 | 19.300   | 19.482   | 592     | 0006 Ferm    | ata Facoltativa                       | Str.Prov.Sette Ponti 24/A    |
| 45 | 20.190   | 20.415   | 593     | 0006 Aggie   | rpa la Vista del Percorso             | Str.Com.Meliciano 43         |
| 46 | 20.670   | 20.889   | 594     | 000€ Ripris  | tina (invalida le variazioni sospese) | Str.Com.Meliciano 40         |
| 47 | 21.480   | 21.595   | 595     | 000674       | opposta sodora crem: ver. crm         | Str. Com. Meliciano          |
| 48 | 21.630   | 21.795   | 596     | 000675       | Meliciano-P.za verso Cimitero         | Meliciano 2                  |
| 49 | 21.880   | 22.008   | 597     | 000676       | Meliciano-Cimitero                    | Meliciano-Cimitero           |
| 50 | 22.130   | 22.197   | 598     | 000677       | Meliciano/P.za verso P.Buriano        | Meliciano/P.za Chiesa avai   |
|    |          |          |         |              | 1                                     | •                            |

Premendo il <u>tasto destro del mouse</u> appare un menu contestuale che permette di accedere alle medesime funzionalità offerte dai pulsanti prima esaminati.

Inoltre sono disponibili le funzionalità aggiuntive che consentono di *marcare* all'interno della composizione del percorso le Fermate <u>primarie</u> o <u>facoltative</u>.

Le <u>Fermate Primarie</u> identificano quelle fermate che assumono una rilevanza particolare, quali i capolinea, i poli di interscambio etc.; le fermate primarie appariranno evidenziate su fondo verde.

Le <u>Fermate Facoltative</u> invece identificano quelle fermate caratterizzate da una effettuazione sporadica o discontinua del servizio (fermate effettuate solo in circostanze particolari, giorni o periodi speciali etc); le fermate facoltative appariranno evidenziate su fondo viola. *Si noti bene che le fermate facoltative non possono in alcun caso essere considerate equivalenti alle fermate su richiesta (che invece sono fermate assolutamente "normali").* 

| ъП | Km Progr | Km Cart. | ID Ferm | Codice | Denominazione                        | Ubicazione                    |
|----|----------|----------|---------|--------|--------------------------------------|-------------------------------|
| 30 | 11.830   | 11.732   | 609     | 000688 | Str.Prov. V.Ia Rossi ver P.S.G       | Str.Prov. Cincelli opp. 21    |
| 31 | 12.280   | 12.215   | 610     | 000689 | Str.Prov.(La Casina) ver. P.S.       | Str.Prov.Cincelli 108         |
| 32 | 12.740   | 12.664   | 611     | 000690 | P.za verso Capolinea                 | P.S.Giovanni 12               |
| 33 | 12.940   | 12.956   | 612     | 000691 | P.S.Giovanni 17 Capolinea 21         | P.S.Giovanni 17               |
| 34 | 13.090   | 13.143   | 613     | 000692 | P.za P.S.Giovanni vers.P.Buria       | P.za P.S.Giovanni             |
| 35 | 13.550   | 13.616   | 614     | 000693 | Str.Prov. op.Casina ver. P.Bur       | Str.Prov. Cincelli opp. Casir |
| 36 | 14.000   | 14.045   | 615     | 000694 | Villa Rossi verso P.Buriano          | Str.Prov. Cincelli 21         |
| 37 | 14.380   | 14.447   | 616     | 000695 | Ohn Denvis (Connection ) and D. Dans | Str.Prov. Cincelli            |
| 38 | 15.720   | 15.784   | 617     | 000696 | Variazione Progressiva 🔀             | Str.Prov. Cincelli 9          |
| 39 | 16.140   | 16.177   | 618     | 000697 | Progressiva cartografica: 16,177 Km  | Str.Prov. Cincelli 17         |
| 40 | 16.550   | 16.573   | 619     | 000698 | Programius Km 16140                  | Str.Prov. Spicchio            |
| 41 | 16.850   | 16.989   | 589     | 000668 |                                      | La Doccia (Distributore)      |
| 42 | 18.030   | 17.867   | 590     | 000669 |                                      | Str.Prov.Sette Ponti avan.2   |
| 43 | 18.670   | 18.777   | 591     | 000670 |                                      | Str.Prov.Sette Ponti opp. 38  |
| 44 | 19.300   | 19.482   | 592     | 000671 | La Doccia 24/A verso Meliciano       | Str.Prov.Sette Ponti 24/A     |
| 45 | 20.190   | 20.415   | 593     | 000672 | Rogai verso Meliciano                | Str.Com.Meliciano 43          |
| 46 | 20.670   | 20.889   | 594     | 000673 | Casa Curzio verso Meliciano          | Str.Com.Meliciano 40          |
| 47 | 21.480   | 21.595   | 595     | 000674 | Opposta Scuola Elem. ver. Cimi       | Str. Com. Meliciano           |
| 48 | 21.630   | 21.795   | 596     | 000675 | Meliciano-P.za verso Cimitero        | Meliciano 2                   |
| 49 | 21.880   | 22.008   | 597     | 000676 | Meliciano-Cimitero                   | Meliciano-Cimitero            |
| 50 | 22.130   | 22.197   | 598     | 000677 | Meliciano/P.za verso P.Buriano       | Meliciano/P.za Chiesa avar    |
|    |          |          |         |        | 1                                    | ۱.                            |

Il pannello per la variazione della Distanza Progressiva viene richiamato a partire dalla lista della composizione del percorso tramite una delle seguenti operazioni:

- Premendo il pulsante Variazione
   Tramite il menu contestuale

Abbiamo già visto a livello di attributi generali del Percorso come esista una lunghezza cartografica risultante dal calcolo geometrico applicato alla rappresentazione cartografica, ed una lunghezza contabile che invece identifica il valore storico convenzionale utilizzato per la determinazione del Contratto di Servizio vigente.

Analogamente, anche per le Distanze Progressive associate alle Fermate, esiste una Progressiva Cartografica (determinata automaticamente analizzando la posizione cartografica della fermata rispetto al tracciato del percorso), ed una Progressiva Convenzionale mantenuta per consentire il raffronto omogeneo con i valori storici consolidati.

| <u>4.4.b</u> | Editing | corse - | gestione | degli | orari: |
|--------------|---------|---------|----------|-------|--------|
|              |         |         |          |       |        |

| m Progr. | Codice                                                                                                    | Denominazione                                                                                                    | ID=483                                                                                                    | ID=484                                                                                                    | ID=488                                                                                                    | ID=487                                                                                                    | ID=489                                                                                                    |                                                                                                    |
|----------|----------------------------------------------------------------------------------------------------|----------------------------------------------------------------------------------------------------|----------------------------------------------------------------------------------------------------|----------------------------------------------------------------------------------------------------|----------------------------------------------------------------------------------------------------|----------------------------------------------------------------------------------------------------|----------------------------------------------------------------------------------------------------|----------------------------------------------------------------------------------------------------|
| 12.740   | 000690                                                                                                    | P.za verso Capolinea                                                                                                    | 09.05                                                                                                    | 12.05                                                                                                    | 13.49                                                                                                    | 14.55                                                                                                    | 18.20                                                                                                    |                                                                                                    |
| 12.940   | 000691                                                                                                    | P.S.Giovanni 17 Capolinea 21                                                                                                    | 09.05                                                                                                    | 12.05                                                                                                    | 13.49                                                                                                    | 14.55                                                                                                    | 18.20                                                                                                    |                                                                                                    |
| 13.090   | 000692                                                                                                    | P.za P.S.Giovanni vers.P.Buria                                                                                                    | 09.05                                                                                                    | 12.05                                                                                                    | 13.49                                                                                                    | 14.55                                                                                                    | 18.20                                                                                                    |                                                                                                    |
| 13.550   | 000693                                                                                                    | Str.Prov. op.Casina ver. P.Bur                                                                                                    | 09.06                                                                                                    | 12.06                                                                                                    | 13.50                                                                                                    | 14.56                                                                                                    | 18.21                                                                                                    |                                                                                                    |
| 14.000   | 000694                                                                                                    | Villa Rossi verso P.Buriano                                                                                                    | 09.07                                                                                                    | 12.07                                                                                                    | 13.51                                                                                                    | 14.57                                                                                                    | 18.22                                                                                                    |                                                                                                    |
| 14.380   | 000695                                                                                                    | Str.Prov. (Crocina) ver. P.Bur                                                                                                    | 09.08                                                                                                    | 12.08                                                                                                    | 13.52                                                                                                    | 14.58                                                                                                    | 18.23                                                                                                    |                                                                                                    |
| 15.720   | 000696                                                                                                    | Carusino verso P.Buriano                                                                                                    | 09.11                                                                                                    | 12.11                                                                                                    | 13.54                                                                                                    | 15.01                                                                                                    | 18.26                                                                                                    |                                                                                                    |
| 16,140   | 000697                                                                                                    | Chiesa Cincelli verso P.Burian                                                                                                    | 09.12                                                                                                    | 12.12                                                                                                    | 13.55                                                                                                    | 15.02                                                                                                    | 18.27                                                                                                    |                                                                                                    |
| 16.550   | 000698                                                                                                    | Bivio Spiochio verso P.Buriano                                                                                                    | 09.13                                                                                                    | 12.13                                                                                                    | 13.55                                                                                                    | 15.03                                                                                                    | 18.28                                                                                                    |                                                                                                    |
| 16.850   | 000668                                                                                                    | La Doccia (Distributore)                                                                                                    | 09.13                                                                                                    | 12.13                                                                                                    | 13.56                                                                                                    | 15.03                                                                                                    | 18.28                                                                                                    |                                                                                                    |
| 18.030   | 000669                                                                                                    | La Doccia verso O.Nuova                                                                                                    | 09.16                                                                                                    | 12.16                                                                                                    | 13.58                                                                                                    | 15.06                                                                                                    | 18.31                                                                                                    |                                                                                                    |
| 18.670   | 000670                                                                                                    | Osteria Nuova/Chiesa                                                                                                    | 09.17                                                                                                    | 12.17                                                                                                    | 13.59                                                                                                    | 15.07                                                                                                    | 18.32                                                                                                    |                                                                                                    |
| 19.300   | 000671                                                                                                    | La Doccia 24/A verso Meliciano                                                                                                    | 09.18                                                                                                    | 12.18                                                                                                    | 14.00                                                                                                    | 15.08                                                                                                    | 18.33                                                                                                    |                                                                                                    |
| 20,190   | 000672                                                                                                    | Rogai verso Meliciano                                                                                                    | 09.20                                                                                                    | 12.20                                                                                                    | 14.02                                                                                                    | 15.10                                                                                                    | 18.35                                                                                                    |                                                                                                    |
| 20.670   | 000673                                                                                                    | Casa Curzio verso Meliciano                                                                                                    | 09.21                                                                                                    | 12.21                                                                                                    | 14.03                                                                                                    | 15.11                                                                                                    | 18.36                                                                                                    |                                                                                                    |
| 21.480   | 000674                                                                                                    | Opposta Scuola Elem, ver, Cimi                                                                                                    | 09.22                                                                                                    | 12.22                                                                                                    | 14.04                                                                                                    | 15.12                                                                                                    | 18.37                                                                                                    |                                                                                                    |
| 21.630   | 000675                                                                                                    | Meliciano-P.za verso Cimitero                                                                                                    | 09.23                                                                                                    | 12.23                                                                                                    | 14.05                                                                                                    | 15.13                                                                                                    | 18.38                                                                                                    |                                                                                                    |
| 21.880   | 000676                                                                                                    | Meliciano-Cimitero                                                                                                    | 09.23                                                                                                    | 12.23                                                                                                    | 14.05                                                                                                    | 15.13                                                                                                    | 18.38                                                                                                    | •                                                                                                    |
| 22.130   | 000677                                                                                                    | Meliciano/P.za verso P.Buriano                                                                                                    | 08:24                                                                                                    | 12.24                                                                                                    | 14.06                                                                                                    | 15,14                                                                                                    | 18.38                                                                                                    |                                                                                                    |
| 22.270   | 000678                                                                                                    | Ex Scuola Elem, verso P.Burian                                                                                                    | 09.24                                                                                                    | 12.24                                                                                                    | 14.06                                                                                                    | 15.14                                                                                                    | 18.39                                                                                                    |                                                                                                    |
| 22.070   | 000679                                                                                                    | Casa Curzio verso P Buriano                                                                                                    | 09.26                                                                                                    | 12.26                                                                                                    | 14.08                                                                                                    | 15.16                                                                                                    | 18.41                                                                                                    |                                                                                                    |
|          | 12.740<br>12.940<br>13.090<br>13.550<br>14.000<br>14.380<br>15.720<br>16.140<br>16.550<br>16.850<br>18.030<br>19.600<br>19.300<br>20.190<br>20.670<br>21.480<br>21.830<br>21.880<br>22.130 | 12.740         000690           12.940         000691           13.090         000692           13.650         000693           14.000         000694           14.380         000695           15.720         000696           16.140         000697           16.550         000698           16.850         000693           18.030         000693           19.300         000670           19.300         000671           20.670         000673           21.480         000674           21.830         000676           21.830         000677           22.130         000677 | 12.740         000690         P.za verso Capolinea           12.940         000691         P.S.Giovanni 17 Capolinea 21           13.090         000692         P.za P.S.Giovanni vers P.Burla           13.650         000693         Str.Prov. op.Casina ver. P.Bur           14.000         000694         Villa Rossi verso P.Burlano           14.380         000695         Str.Prov. (Crocina) ver. P.Bur           14.380         000696         Carusino verso P.Burlano           16.720         000696         Carusino verso P.Burlano           16.720         000697         Chiesa Cincelli verso P.Burlano           16.850         000688         Bivio Spicchio verso P.Burlano           18.850         000669         La Doccia (Distributore)           18.030         000670         Osteria Nuova/Chiesa           19.300         000671         La Doccia 24/A verso Meliciano           20.670         000672         Rogal verso Meliciano           20.670         000673         Casa Curzio verso Meliciano           21.630         000674         Opposta Scuola Elem. ver. Cimi           21.880         000676         Meliciano-P.za verso Cimitero           21.880         000677         Meliciano-Cimitero           21.880 | 12.740         000680         P.za verso Capolinea         09.05           12.940         000681         P.S.Giovanni 17 Capolinea 21         09.05           13.090         000692         P.za P.S.Giovanni vers P.Buria         09.05           13.090         000693         Str. Prov. op.Casina ver. P.Buria         09.06           14.000         000693         Str. Prov. op.Casina ver. P.Buri         09.06           14.000         000694         Villa Rossi verso P.Buriano         09.07           14.380         000695         Str. Prov. (Crocina) ver. P.Bur         09.08           15.720         000696         Carusino verso P.Buriano         09.11           16.140         000697         Chiesa Cincelli verso P.Buriano         09.13           16.650         000688         Bivio Spicchio verso P.Buriano         09.13           16.850         000668         La Doccia (Distributore)         09.16           18.670         000670         Disteria Nuova/Chiesa         09.17           19.300         000671         La Doccia 24/A verso Meliciano         09.20           20.670         000672         Rogai verso Meliciano         09.21           21.480         000674         Opposta Scuola Elem. ver. Cimi         09.23 | 12.740         000630         P.za verso Capolinea         09.05         12.05           12.940         000691         P.S.Giovanni Y Capolinea 21         09.05         12.05           13.090         000692         P.za P.S.Giovanni Vers.P.Buria         09.05         12.05           13.650         000693         Str.Prov. op.Casina ver. P.Bur         09.06         12.06           14.000         000694         Villa Rossi verso P.Buriano         09.07         12.07           14.380         000695         Str.Prov. (Crocina) ver. P.Bur         09.08         12.08           15.720         000696         Carusino verso P.Buriano         09.11         12.11           16.140         000697         Chiesa Cincelli verso P.Buriano         09.13         12.13           16.850         000668         La Doccia (Distributore)         09.13         12.13           18.850         000669         La Doccia Verso O Nuova         09.16         12.16           18.670         000670         Osteria Nuova/Chiesa         09.17         12.17           19.300         000671         La Doccia 24/A verso Meliciano         09.18         12.18           20.190         000672         Rogai verso Meliciano         09.20         12.20 | 12.740         000630         P.za verso Capolinea         09.05         12.05         13.49           12.940         000691         P.S.Giovanni 17 Capolinea 21         09.05         12.05         13.49           13.090         000692         P.za P.S.Giovanni vers.P.Buria         09.06         12.06         13.49           13.600         000693         Str.Prov. op.Casina ver.P.Bur         09.06         12.06         13.50           14.000         000694         Villa Rossi verso P.Buriano         09.07         12.07         13.51           14.380         000695         Str.Prov. (Crocina) ver. P.Bur         09.08         12.08         13.52           15.720         000696         Carusino verso P.Buriano         09.11         12.11         13.54           16.140         000697         Chiesa Cincelli verso P.Buriano         09.13         12.13         13.55           16.850         000668         La Doccia (Distributore)         09.13         12.14         13.58           18.070         000670         Distria Nuova/Chiesa         09.17         12.17         13.59           19.300         000671         La Doccia 24/A verso Meliciano         09.18         12.18         14.00           20.190         000673 | 12.740         000680         P.za verso Capolinea         09.06         12.05         13.49         14.55           12.340         000691         P.S.Giovanni 17 Capolinea 21         09.06         12.05         13.49         14.55           13.090         000692         P.za P.S.Giovanni vers P.Buria         09.06         12.05         13.49         14.55           13.600         000693         Str.Prov. op.Casina ver. P.Buria         09.06         12.06         13.50         14.56           14.000         000694         Wila Rossi verso P.Buriano         09.07         12.07         13.51         14.57           14.380         000695         Str.Prov. (Crocina) ver. P.Bur         09.08         12.08         13.52         14.58           15.720         000696         Carusino verso P.Buriano         09.11         12.11         13.54         15.01           16.400         000697         Chiesa Cincelli Verso P.Buriano         09.13         12.13         13.55         15.02           16.500         000668         La Doccia (Distributore)         09.13         12.13         13.56         15.03           18.030         000667         Deteria Nuova/Chiesa         09.17         12.16         13.59         15.07 | 12.740         000890         P.za varso Capolinea         09.05         12.05         13.49         14.55         18.20           12.940         000891         P.S. Giovanni 17 Capolinea 21         09.05         12.05         13.49         14.55         18.20           13.090         000892         P.za P.S. Giovanni vers. P. Buria         09.05         12.05         13.49         14.55         18.20           13.600         000693         Str. Prov. op. Casina ver. P. Bur         09.06         12.06         13.50         14.56         18.21           14.000         000694         Villa Rossi verso P. Buriano         09.07         12.07         13.51         14.57         18.22           14.380         000695         Str. Prov. (Crocina) ver. P. Bur         09.08         12.08         13.52         14.58         18.23           15.720         000696         Carusino verso P. Buriano         09.11         12.11         13.55         15.02         18.27           16.500         000697         Chiesa Cincelli verso P. Buriano         09.13         12.13         13.55         15.03         18.28           16.800         000668         La Doccia (Distributore)         09.13         12.13         13.56         15.03         18.28 |

La lista degli orari viene richiamata a partire dalla lista dei percorsi corse tramite una delle seguenti operazioni:

- ✓ Premendo il pulsante Corse
- ✓ Tramite il menu contestuale

I pulsanti posti al piede della lista hanno i seguenti significati:

- ✓ Fine chiude la lista degli orari e riapre la lista dei percorsi
- ✓ Variazione consente di modificare i tempi di transito
- ✓ Nuova Corsa consente l'inserimento di una nuova Corsa Standard.
- ✓ Elimina Corsa consente di eliminare una Corsa già registrata.
- ✓ Aggiorna Vista consolida tutte le transazioni eventualmente pendenti, cioè rende permanenti le ultime modifiche immesse e ricarica la lista ex-novo.
- Ripristina invalida tutte le transazioni eventualmente pendenti, cioè riporta alla situazione precedente scartando le ultime modifiche immesse.

La casella della lista che apparirà evidenziata su fondo giallo identifica <u>l'orario correntemente attivo</u>, cioè quello sul quale verranno effettuate le operazioni di modifica, eliminazione etc. Nel momento in cui si seleziona l'orario attivo si seleziona simultaneamente anche la <u>corsa attiva</u> e la <u>fermata attiva</u>.

Si noti bene che <u>nella lista degli orari</u> appaiono <u>raggruppate tutte le corse di identico percorso</u>; questo consente una consultazione più agevole degli orari, oltre a semplificare le operazioni di caricamento manuale.

Ovviamente le <u>fermate</u> che appariranno nella lista saranno quelle correntemente associate al percorso, come già illustrato al punto precedente.

| iub | Km Progr. | Codice | Denominazione                  | ID=483 | ID=484 | ID=488      | ID=487            | ID=489          |   |
|-----|-----------|--------|--------------------------------|--------|--------|-------------|-------------------|-----------------|---|
| 13  | 4,490     | 000521 | Vannozzi verso Quarata         | 08.49  | 11.49  | 13.34       | 14.39             | 18.04           |   |
| 14  | 4.940     | 000522 | Via Sette Ponti verso Quarata  | 08.49  | 11.49  | 13.34       | 14.39             | 18.04           |   |
| 15  | 5.340     | 000523 | Via Sette Ponti 493 ver Quarat | 08.50  | 11.50  | 13.35       | 14.40             | 18.05           |   |
| 16  | 5.750     | 000524 | Casa Duranti verso Quarata     | 08.51  | 11.51  | 13.36       | 14.41             | 18.06           |   |
| 17  | 5.980     | 000525 | Ripa di Quarata verso Quarata  | 08.51  | 11.51  | 13.36       | 14.41             | 18.06           |   |
| 18  | 6.270     | 000526 | Opp. Scuole Elementari ver. Qu | 08.52  | 11.52  | 13.37       | 14.42             | 18.07           |   |
| 19  | 6.430     | 000527 | Quarata/Succurs.PP.TT          | 08.52  | 11.52  | 13.37       | 14.42             | 18.07           |   |
| 20  | 6.700     | 000662 | Chiesa di Quarata ver.P.Burian | 08.53  | 11.53  | Non effet   | tua fermata       |                 |   |
| 21  | 6,900     | 000663 | Quarata/Case Popol.ver.P.Burin | 08.53  | 11.53  | ✓ Tempo Fis | sso               |                 |   |
| 22  | 7.580     | 000664 | Quarata/Casa Palazzini 20      | 08.55  | 11.55  | Variazione  | e Transito        |                 |   |
| 24  | 8.240     | 000666 | Opposta Bivio Cerace ver. P.Bu | 08.56  | 11.56  | Variazione  | e Testa Corsa     |                 |   |
| 25  | 8.900     | 000667 | P.Buriano dopo Ponte ver.P.S.G | 08.58  | 11.58  | Periodi di  | Effettuazione     |                 |   |
| 26  | 9.260     | 000684 | Bivio Cincelli verso P.S.Giova | 08.59  | 11.59  | Elimina la  | Corsa Seleziona   | ata             |   |
| 27  | 9.670     | 000685 | Chiesa Cincelli ver.P.S.Giovan | 08.59  | 11.59  |             |                   |                 | - |
| 28  | 10.090    | 000686 | Str.Prov. verso P.S.Giovanni   | 09.00  | 12.00  | - Assegnaz  | ione Parametri    | Corse           |   |
| 29  | 11.430    | 000687 | Str.Prov.(Crocina) ver. P.S.Gi | 09.02  | 12.02  | Ricalcola t | tempi             |                 |   |
| 30  | 11.830    | 000688 | Str.Prov. V.Ia Rossi ver P.S.G | 09.03  | 12.03  | Inserisci ( | Torsa (Nuova C    | orsa Standard)  |   |
| 31  | 12.280    | 000689 | Str.Prov.(La Casina).ver. P.S. | 09.04  | 12.04  | Anniupaiu   | Corsa (Clonazio   | ne)             |   |
| 32  | 12.740    | 000690 | P.za verso Capolinea           | 09.05  | 12.05  | Aggiungi    | Corse (Clonazio   | ne a Frequenza) |   |
| 33  | 12.940    | 000691 | P.S.Giovanni 17 Capolinea 21   | 09.05  | 12.05  |             |                   |                 |   |
| 34  | 13.090    | 000692 | P.za P.S.Giovanni vers.P Buria | 09.05  | 12.05  | Aggiorna    | la Vista del Qua  | idro Orario     |   |
|     |           |        |                                |        |        | Ripristina  | (invalida le vari | azioni sospese) |   |

Premendo il <u>tasto destro del mouse</u> appare un menu contestuale che permette di accedere alle medesime funzionalità offerte dai pulsanti prima esaminati. Inoltre sono disponibili alcune funzionalità aggiuntive che verranno illustrate in seguito.

Si noti bene che solo per alcune fermate è attivo il marcatore <u>Tempo Fisso</u>; in questo modo si identificano le (poche) fermate in corrispondenza delle quali di desidera impostare un tempo esatto di transito assegnato manualmente.

Per tutte quante le altre fermate (quelle cioè per le quali non è attivato l'indicatore <u>Tempo Fisso</u>) non risulterà possibile modificare manualmente i tempi di transito. In questo caso **DbcPlus** provvederà automaticamente ad assegnare i tempi di transito alle varie fermate utilizzando un criterio di <u>velocità media.</u>

In linea di massima è consigliabile (anche se non obbligatorio) gestire le <u>fermate primarie</u> come <u>fermate a</u> <u>tempo fisso</u>.

| лр М | (m Progr. | Codice | Denominazione                    | ID=483     | ID=484     | ID=488 | ID=487 | ID=489 |   |
|------|-----------|--------|----------------------------------|------------|------------|--------|--------|--------|---|
| 13   | 4.490     | 000521 | Vannozzi verso Quarata           | 08.49      | 11.49      | 13.34  | 14.39  | 18.04  | 1 |
| 14   | 4.940     | 000522 | Via Sette Ponti verso Quarata    | 08.49      | 11.49      | 13.34  | 14.39  | 18.04  | 1 |
| 15   | 5.340     | 000523 | Via Sette Ponti 493 ver.Quarat   | 08.50      | 11.50      | 13.35  | 14.40  | 18.05  | 1 |
| 16   | 5.750     | 000524 | Casa Duranti verso Quarata       | 08.51      | 11.51      | 13.36  | 14.41  | 18.06  |   |
| 17   | 5.980     | 000525 | Ripa di Quarata verso Quarata    | 08.51      | 11.51      | 13.36  | 14.41  | 18.06  |   |
| 8    | 6.270     | 000526 | Opp. Scuole Elementari ver. Qu   | 08.52      | 11.52      | 13.37  | 14.42  | 18.07  | 3 |
| 19   | 6,430     | 000527 | Quarata/Succurs.PP.TT            | 08.52      | 11.52      | 13.37  | 14.42  | 18.07  |   |
| 20   | 6.700     | 000662 | Chiesa di Quarata ver.P.Burian   | 08.53      | 11.53      | 13.38  | 14.43  | 18.08  |   |
| 21   | 6.900     | 000663 | Quarata/Case Popol.ver Variazion | e Transito | ×          | 13.38  | 14.43  | 18.08  |   |
| 22   | 7.580     | 000664 | Quarata/Casa Palazzini           | -          |            | 13.39  | 14.45  | 18.10  |   |
| 4    | 8.240     | 000666 | Opposta Bivio Cerace v Amva      | Par Par    | te   13:37 | 13.41  | 14.46  | 18.11  | 1 |
| 5    | 8.900     | 000667 | P.Buriano dopo Ponte.v           |            |            | 13.42  | 14.48  | 18.13  |   |
| 6    | 9.260     | 000684 | Bivio Cincelli verso P.S         | ок         | Annulla    | 13.43  | 14.49  | 18.14  | 1 |
| 7    | 9.670     | 000685 | Chresa Cincelli ver.P.S.         |            |            | 13.43  | 14.49  | 18.14  |   |
| 8    | 10.090    | 000686 | Str.Prov. verso P.S.Giovanni     | 09.00      | 12.00      | 13.44  | 14.50  | 18.15  | 1 |
| 9    | 11.430    | 000687 | Str.Prov.(Crocina) ver. P.S.Gi   | 09.02      | 12.02      | 13.46  | 14.52  | 18.17  |   |
| 0    | 11.830    | 000688 | Str.Prov. V.Ia Rossi ver P.S.G   | 09.03      | 12.03      | 13.47  | 14.53  | 18.18  |   |
| 1    | 12.280    | 000689 | Str.Prov.(La Casina).ver. P.S.   | 09.04      | 12.04      | 13.48  | 14.54  | 18.19  |   |
| 32   | 12.740    | 000690 | P.za verso Capolinea             | 09.05      | 12.05      | 13.49  | 14.55  | 18.20  | 1 |
| 33   | 12.940    | 000691 | P.S.Giovanni 17 Capolinea 21     | 09.05      | 12.05      | 13.49  | 14.55  | 18.20  |   |
| 34   | 13.090    | 000692 | P.za P.S.Giovanni vers.P.Buria   | 09.05      | 12.05      | 13.49  | 14.55  | 18.20  |   |
|      |           |        | 47                               |            | à i        |        |        |        | • |
| 85   |           |        |                                  |            | - 1        |        |        | 1      |   |

Il <u>pannello dei Tempi di Transito</u> viene richiamato a partire dalla lista degli orari tramite una delle seguenti operazioni:

✓ Premendo il pulsante Variazione

✓ Tramite il menu contestuale

Anche se il caso non è frequente, è possibile assegnare un <u>tempo di partenza</u> differente dal <u>tempo di arrivo</u>, in modo tale da evidenziare una <u>sosta</u> in coincidenza della fermata.

Si faccia bene attenzione al fatto che il <u>tempo di transito</u> appartiene di fatto alla <u>corsa standard</u>, per cui modificandolo si modificheranno contestualmente gli orari di <u>tutte quante</u> le corse che appartengono a quella corsa standard.

La funzione **Ricalcala Tempi** presente nel menu contestuale consente di ricalcolare esplicitamente gli orari a seguito della modifica di un <u>tempo fisso</u>; in questo caso verranno ricalcolati tutti quanti gli altri tempi di transito in base al criterio di <u>velocità media</u>.

#### 4.4.c Editing corse – parametri testa corsa:

| Dati Testa Corsa                                                                                        |             |                                                          |         | × |
|----------------------------------------------------------------------------------------------------|-------------|----------------------------------------------------------|---------|---|
| Codice Aziendale Corsa                                                                                  |             | Codice Aziendale Linea 19                                | Verso A |   |
| Orario Partenza                                                                                         | 13:50       |                                                          |         |   |
| Ente Gestore                                                                                            | 0018 - COMI | JNE AREZZO                                               | -       |   |
| Lunghezza fisica (m.)                                                                                   | 10520       | Lunghezza contabile (m.)                                 | 10520   |   |
| Durata fisica (min)                                                                                     | 20          | Durata Contabile (min)                                   | 20      |   |
| Tipo mezzo utilizzato –<br>Bus Urbano<br>Bus Extraurbano<br>Tramvia<br>Funicolare<br>Treno<br>Traghetto | [           | ID Corsa Precedente<br>ID Corsa Successiva<br>OK Annulla | 0       |   |

Il <u>pannello dei dati testa corsa</u> viene richiamato tramite menu contestuale. Per ogni singola corsa devono essere obbligatoriamente specificati i seguenti parametri:

- ✓ Codice Aziendale Corsa rappresenta il codice univoco assegnato alla corsa; se l'azienda non utilizza internamente una codifica razionale ed univoca per le corse il campo deve essere lasciato vuoto.
- ✓ Codice Linea e Verso identificano la linea cui appartiene la corsa; per il verso occorre indicare <u>A</u> per le corse di andata oppure <u>R</u> per le corse di ritorno; nel caso in cui si abbia una linea priva di verso (p.es. circolare) il campo <u>Verso</u> deve essere lasciato vuoto.
- ✓ Lunghezza e Durata Contabile possono essere utilizzati per esprimere valori diversi da quelli fisici che caratterizzano l'intera corsa; nei casi ordinari devono contenere i medesimi valori riportati nei campi Lunghezza e Durata fisica.
- ✓ **Tipo mezzo utilizzato** deve identificare la categoria del mezzo di trasporto utilizzato per la corsa.
- ✓ ID Corsa Precedente e Successiva vanno utilizzati in quei casi nei quali sia necessario identificare la prosecuzione fisica del servizio (senza trasbordo) anche se varia la codifica della corsa.

4.4.d Editing corse – calendario di servizio corsa:

| zio<br>/01/2002     | Fine<br>09/06/2002           | Тіро                | Cadenza<br>FR | Denominazione Cadenza<br>FERIALE                   |         |  |
|---------------------|------------------------------|---------------------|---------------|----------------------------------------------------|---------|--|
|                     |                              |                     |               |                                                    |         |  |
|                     |                              |                     |               |                                                    |         |  |
|                     |                              |                     |               |                                                    |         |  |
| Periodo d<br>Dal 01 | di Validità/Escl<br>/01/2002 | lusione —<br>Al 09/ | /06/2002      | Periodo di effettuazione     Periodo di esclusione | Annulla |  |

Il <u>pannello di modifica/correzione del Calendario di Servizio della Corsa</u> viene richiamato tramite menu contestuale. Per ogni singola corsa devono essere obbligatoriamente indicato almeno un periodo di effettuazione compreso nel periodo generale oggetto della comunicazione.

### **DbcPlus**

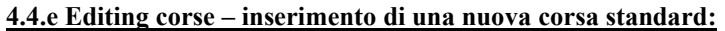

| Dati Testa Corsa                                                                                                    |                        | ×     |
|----------------------------------------------------------------------------------------------------|------------------------|-------|
| Codice Aziendale Corsa                                                                                                    | Codice Aziendale Linea | Verso |
| Ente Gestore<br>Tipo mezzo utilizzato<br>C Bus Urbano<br>C Bus Extraurbano<br>C Tramvia<br>C Funicolare<br>C Treno<br>C Traghetto | OK Annulla             |       |

Il <u>pannello di inserimento corsa standard</u> viene richiamato tramite menu contestuale. Dato che non è possibile definire una <u>corsa standard</u> astratta (senza cioè alcuna <u>corsa reale</u> associata), vengono richiesti i <u>parametri di testa della</u> <u>corsa</u> che si intende creare.

I parametri sono tutti opzionali (possono cioè essere assegnati in un secondo momento), tranne i seguenti che sono obbligatori:

- Orario di partenza identifica il tempo assegnato al capolinea di partenza (cioè il tempo di inizio della corsa).
- Orario di arrivo identifica il tempo assegnato al capolinea di arrivo (cioè il tempo di termine della corsa).

Nel momento in cui viene creata una nuova corsa standard i due capolinea (di partenza e di arrivo) vengono considerati implicitamente come <u>fermate a tempo fisso</u>; tutti gli altri tempi di transito vengono determinati automaticamente seguendo un criterio di <u>velocità media</u>.

Naturalmente risulterà possibile identificare in un secondo momento tutte le <u>fermate a tempo fisso</u> desiderate fino ad assegnare correttamente i tempi di transito a tutte le fermate della corsa, così come desiderato.

Si noti bene che è perfettamente ammissibile definire più di una corsa standard per un unico percorso; questo si rende necessario se esistono corse con velocità differente (p.es. nelle ore di morbida e di punta), oppure se si desidera assegnare degli intertempi differenti (p.es. per rispettare una coincidenza).

Un ultimo caso particolare riguarda la fattispecie in cui sul medesimo percorso transitino sia corse *lente* (che effettuano cioè tutte quante le fermate) sia corse *dirette* (che effettuano servizio solo in poche fermate principali). In questo caso è possibile (tramite menu contestuale) marcare l'attributo <u>Non Ferma</u> in corrispondenza di tutte quelle fermate dalle quali la corsa transita senza però effettuare servizio di salita e discesa viaggiatori.

#### 4.4.f Editing corse – aggiunta di una nuova corsa ad una corsa standard già definita:

| Dati Testa Corsa                                                                                                    |                                 | × |
|----------------------------------------------------------------------------------------------------|---------------------------------|---|
| Codice Aziendale Corsa<br>Orario Partenza                                                                             | Codice Aziendale Linea 19 Verso | A |
| Ente Gestore<br>Tipo mezzo utilizzato<br>Bus Urbano<br>Bus Extraurbano<br>Tramvia<br>Funicolare<br>Treno<br>Traghetto | 0018 - COMUNE AREZZO            | • |

Il <u>pannello di clonazione corsa</u> viene richiamato tramite menu contestuale. Dato che in questo caso la corsa standard è già definita, è sufficiente indicare il solo tempo di partenza della nuova corsa che si intende creare.

La <u>corsa standard</u> che verrà utilizzata per determinare tutti quanti i tempi di transito della nuova corsa è quella associata alla <u>corsa correntemente attiva</u>.

Se per la corsa attiva che serve da base per la clonazione risultano già definiti i <u>periodi di effettuazione</u>, questi verranno duplicati anche per la corsa di nuova generazione.

Si faccia bene attenzione al fatto che risulterà possibile modificare successivamente i tempi di transito per tutte le corse appartenenti ad una medesima corsa standard in un solo passaggio.

#### 4.4.g Editing corse – aggiunta di gruppo di corse cadenzate ad una corsa standard già definita:

| Gruppo di corse a    | frequenza 🔀 |
|----------------------|-------------|
| Orario inizio fascia | 00:00       |
| Orario fine fascia   | 23:59       |
| Frequenza (min.)     |             |
| ОК                   | Annulla     |

Il <u>pannello di clonazione corse a frequenza</u> viene richiamato tramite menu contestuale. La funzione opera in modo sostanzialmente simile a quanto visto nel caso precedente, ed anche in questo caso la <u>corsa standard</u> che verrà utilizzata per determinare tutti quanti i tempi di transito della nuova corsa è quella associata alla <u>corsa correntemente attiva</u>.

La differenza sostanziale rispetto alla clonazione di una singola corsa consiste nel fatto che in questo caso viene generato automaticamente un numero arbitrario di corse nell'intervallo e con la frequenza definite.

Se per la corsa attiva che serve da base per la clonazione risultano già definiti i <u>periodi di effettuazione</u>, questi verranno duplicati anche per tutte quante le corse di nuova generazione.

4.4.h Editing corse – assegnazione parametri corse:

| arametri Corse                |                                                       |
|-------------------------------|-------------------------------------------------------|
| Assegnazione Codice Linea     | 52 (201) (201)                                        |
| 🔽 Modifica Codic              | e Aziendale Linea 🔟 🛛 🛛 Verso 🗚                       |
| Assegnazione Ente Gestore     |                                                       |
| 🔽 Modifica                    |                                                       |
| Ente Gestore 0018 - COMUNE AF | REZZO 🔽                                               |
| Caratteristiche Fisiche       | Caratteristiche Contabili                             |
| 🗖 Modifica                    | 🥅 Modifica                                            |
| Lunghezza fisica (m.) 10520   | Lunghezza contabile (m.) 10520                        |
| Durata física (min) 20        | Durata Contabile (min) 20                             |
| Tipo mezzo utilizzato         | Corse da modificare                                   |
| ✓ Modifica                    | C Solo le corse di guesta corsa standard              |
| C Pup Libana                  | <ul> <li>Tutte le corse di guesto percorso</li> </ul> |
| C Bus Extraurbano             |                                                       |
| C Tramvia                     |                                                       |
| C Funicolare                  |                                                       |
| C Treno                       |                                                       |
| U I raghetto                  | OK Annulla                                            |

Il <u>pannello di assegnazione dei parametri corse</u> viene richiamato tramite menu contestuale. I parametri che è possibile gestire sono esattamente gli stessi già illustrati in precedenza.

In questo caso, piuttosto che assegnare i parametri ad ogni singola corsa, risulta possibile assegnare i parametri (Linea, Ente Contrattuale etc) a tutte quante le corse appartenenti al Quadro Orario (Percorso) in un singolo passaggio.

# Capitolo V – Funzioni di utilità

# 5.0 Funzioni di utilità - Generalità:

Le <u>funzioni di utilità</u> comprendono un set di strumenti utili per la risoluzione facile e veloce dei problemi di cattivo caricamento dei dati che più frequentemente si presentano.

Non esiste una regola generale che possa stabilire dove e quando occorra utilizzare una specifica funzione di utilità; solo <u>dall'accurata analisi dei dati inseriti</u>, e con l'aiuto degli <u>strumenti di verifica</u>, è possibile stabilire caso per caso quale sia la migliore strategia da adottare.

Si tenga comunque presente che il linea di massima una funzione di utilità <u>opera modificando in massa tutte le</u> <u>corse inserite</u>, e dunque <u>può causare danni</u> anche gravi e difficilmente riparabili <u>se utilizzata in modo errato</u>.

In linea di massima è consigliabile passare alla fase di verifica e correzione finale della qualità dei dati solo dopo essersi sincerati di avere completato definitivamente il caricamento degli archivi. <u>E' assolutamente necessario creare una copia di back-up del database MDB prima di iniziare la fase finale del lavoro</u>.

Tutte le funzioni di utilità sono raggruppate nel menu Utilità.

## 5.1 Sistemazione tempi corsa:

Questa funzione <u>determina i tempi di servizio</u> (durata) delle singole corse. I parametri <u>durata fisica</u> e <u>durata</u> <u>contabile</u> associati ad ogni corsa verranno automaticamente determinati come numero di minuti che intercorrono tra i tempi di inizio e di fine della corsa (dal tempo di partenza dal capolinea iniziale fino al tempo di arrivo al capolinea finale).

## 5.2 Sistemazione lunghezze corse:

Questa funzione <u>determina le lunghezze</u> delle singole corse. I parametri <u>lunghezza fisica</u> e <u>lunghezza</u> <u>contrattuale</u> associati ad ogni corsa verranno automaticamente determinati sulla base della distanza progressiva associata al capolinea di fine corsa.

Si noti bene che le lunghezze interessate sono esclusivamente quelle convenzionali; le lunghezze cartografiche infatti dipendono esclusivamente dal calcolo geometrico sulla base dei tracciati cartografici definiti in **DbcGaia**.

### 5.3 Assegnazione codici corsa:

Questa funzione <u>assegna alle corse dei codici univoci generati automaticamente</u>. Se esistono dei codici corsa assegnati manualmente questi verranno ovviamente sovrascritti, con conseguente perdita del lavoro svolto.

Si sconsiglia l'uso di questa funzione, tranne che in casi estremamente particolari.

# 5.4 Assegnazione codici contratto:

Questa funzione permette di assegnare l'<u>Ente contrattuale</u> alle corse. E' possibile assegnare i codici contrattuali sia a <u>tutte quante le corse</u> presenti, sia assegnare contratti differenziati in base al <u>codice linea</u> di appartenenza delle corse.

| issegnazione Contratti                                                                                                    | × |
|----------------------------------------------------------------------------------------------------|---|
| Selezione linea<br>Qualsiasi linea<br>Codice Aziendale Linea                                                                                                    |   |
| Ente Gestore 0018 - COMUNE AREZZO                                                                                                    | • |
| ATTENZIONE: questa operazione effettua l'assegnazione automatica<br>del codice contratto alle corse appartenenti alla linea<br>selezionata. Qualora i codici contrattuali fossero già<br>assegnati verranno comunque sovrascritti. |   |

Nell'esempio riportato <u>tutte le corse presenti</u> verranno assegnate automaticamente al Contratto di Servizio intestato al Comune di Arezzo.

| ssegnazione Contratti                                                                        | 2                                    |
|----------------------------------------------------------------------------------------------|--------------------------------------|
| Selezione linea                                                                              |                                      |
| 🔲 Qualsiasi linea                                                                            |                                      |
| Codice Aziendale Linea 10                                                                    |                                      |
| Ente Gestore 0018 - COMUNE AREZZO                                                            |                                      |
| OK Annulla                                                                                   |                                      |
| ATTENZIONE: questa operazione effettua l'assegnaz<br>del codice contratto alle corse apparti | ione automatica<br>enenti alla linea |
| selezionata. Qualora i codici contrattu<br>assegnati verranno comunque sovras                | ali fossero già                      |

Nell'esempio riportato verranno assegnate automaticamente al Contratto di Servizio intestato al Comune di Arezzo <u>le sole corse appartenenti alla linea 1D</u>.

E' perfettamente possibile utilizzare entrambe le funzionalità in sequenza; p.es. si potrà:

- ✓ Assegnare <u>il contratto prevalente</u> alla generalità delle corse
- ✓ Successivamente si assegneranno gli altri contratti linea per linea
- ✓ Nei casi particolari si potrà infine <u>assegnare il contratto per singole corse</u>

# 5.5 Assegnazione tipo mezzo (aziendale):

Questa funzione assegna il tipo del mezzo di trasporto utilizzato a tutte le corse presenti.

| 0 | Bus Urbano      |
|---|-----------------|
| • | Bus Extraurbano |
| C | Tramvia         |
| C | Funicolare      |
| C | Treno           |
| C | Traghetto       |

Nell'esempio fornito viene specificato che tutte le corse si effettuano tramite Autobus extraurbano.

# 5.6 Assegnazione tipo mezzo (linea):

Questa funzione <u>assegna il tipo del mezzo di trasporto utilizzato</u> alle corse selezionandole preventivamente per <u>codice linea</u>.

| Tipo mezzo | o utilizzato    | _ |
|------------|-----------------|---|
| С          | Bus Urbano      |   |
| C          | Bus Extraurbano |   |
| C          | Tramvia         |   |
| C          | Funicolare      |   |
|            | Treno           |   |
| C          | Traghetto       |   |

Nell'esempio fornito viene specificato che le corse appartenenti alla linea KGL si effettuano tramite Treno.

### 5.7 Assegnazione tipo mezzo (contratto):

Questa funzione <u>assegna il tipo del mezzo di trasporto utilizzato</u> alle corse selezionandole preventivamente per <u>codice contratto</u>.

| Tipo mezzo | o utilizzato    |  |
|------------|-----------------|--|
| 9          | Bus Urbano      |  |
| 2          | Bus Extraurbano |  |
|            | Tramvia         |  |
| 9          | Funicolare      |  |
|            | Treno           |  |
| 0          | Traghetto       |  |

Nell'esempio fornito viene specificato che <u>le corse appartenenti al contratto di servizio con la Regione Toscana</u> si effettuano tramite <u>Treno</u>.

### 5.8 Pulizia corse standard inutilizzate:

Questa funzione <u>elimina tutte le corse standard</u> che non risultino associate a nessuna corsa reale. Quando si crea una corsa reale è possibile generare una nuova corsa standard, alla quale è possibile successivamente associare ulteriori corse. Se però tutte le corse afferenti alla corsa standard vengono poi eliminate, la corsa standard originaria rimane per così dire *orfana* e quindi non ulteriormente utilizzabile.

La pulizia delle corse standard inutilizzate può essere utilizzata sempre e comunque senza alcuna controindicazione, dato che le corse standard utili vengono comunque conservate.

### 5.8 Pulizia percorsi inutilizzati:

Questa funzione <u>elimina tutti i percorsi</u> che non risultino associati a nessuna corsa reale. Verrà eliminata la definizione cartografica del percorso e la lista delle fermate ad esso associata.

Occorre considerare che un percorso sul quale non transiti neppure una corsa è del tutto irrilevante ai fini della definizione della rete TPL.

E' necessario però valutare attentamente prima di utilizzare questa funzione; potrebbe infatti darsi il caso in cui non risulti ancora presente nessuna corsa associata al percorso semplicemente perché ancora sono in corso le operazioni di input degli orari; in questa evenienza la funzione non deve essere assolutamente essere utilizzata, altrimenti verranno eliminati tutti i percorsi ancora in attesa di caricamento degli orari.

## 5.8 Pulizia fermate inutilizzate:

Questa funzione <u>elimina tutte</u> le fermate che non risultino associate a nessuna corsa reale. Verrà eliminata anche la definizione cartografica della fermata.

Occorre considerare che una fermata sulla quale non transiti neppure una corsa è del tutto irrilevante ai fini della definizione della rete TPL.

E' necessario però valutare attentamente prima di utilizzare questa funzione; potrebbe infatti darsi il caso in cui non risulti ancora presente nessuna corsa associata alla fermata semplicemente perché ancora sono in corso le operazioni di input degli orari; in questa evenienza la funzione non deve essere assolutamente essere utilizzata, altrimenti verranno eliminate tutte le fermate ancora in attesa di caricamento degli orari.

## 5.9 Pulizia codici corsa:

Questa funzione <u>pulisce i codici assegnati alle corse</u>. Il CODICE CORSA (opzionale) può essere utilizzato per identificare univocamente le corse aziendali. Se i CODICI CORSA sono stati assegnati con criteri differenti da quello indicato la funzione permette di riazzerarli.

Dato che l'operazione <u>è irreversibile</u>, occorre verificare con estrema cautela se sussistono le condizioni per utilizzarla.

# Capitolo VI – Rubriche e strumenti di verifica

# 6.0 Ricerca degli errori - Generalità:

Prima di tentare la <u>generazione della Comunicazione Aziendale</u> è bene verificare la correttezza dei dati registrati. **DbcPlus** fornisce un set di strumenti utili allo scopo, essenzialmente basato su <u>stampe</u>.

Per facilitare la corretta interpretazione dei dati verranno di seguito forniti alcuni esempi concreti; gli strumenti per la verifica si trovano per lo più nel menu **Stampe**, salvo diversa indicazione.

<u>E' vitale comprendere</u> che la Comunicazione Aziendale degli orari rappresenta <u>l'atto ufficiale</u> tramite il quale si definisce anche <u>la quantificazione economica dei Contratti di Servizio</u>.

Conseguentemente l'Azienda fornitrice dei dati <u>si assume ogni responsabilità rispetto alla correttezza,</u> <u>completezza, congruenza e veridicità dei medesimi.</u>

Infine, dato che **DbcPlus** rappresenta lo strumento di elezione per l'operatività delle piccole e medie Aziende sprovviste di un proprio Sistema Informativo Aziendale, gli strumenti sotto descritti rappresentano un utile insieme di funzionalità per la conoscenza e l'analisi della Rete TPL Aziendale.

# 6.1 Rubrica Cadenze:

DbcPlus - "Acquisizione DataBase Corse - Regione Toscana" Azienda 2 - A.T.A.M. (periodo dal 01/01/2003 al 31/12/2003)

| Codice | Denominazione Cadenza |
|--------|-----------------------|
| со     | OPERAIA               |
| ES     | ESCLUSO SABATO        |
| FR     | FERIALE               |
| FS     | FESTIVO               |
| SA     | SOLO SABATO           |
| SC     | SCOLASTICA            |

La <u>rubrica delle cadenze</u> riporta su righe distinte il <u>codice</u> e la <u>denominazione</u> di ogni cadenza registrata; può essere utile per una <u>verifica complessiva</u> della struttura delle cadenze utilizzate.

# 6.2 Rubrica Calendario:

DbcPlus - "Acquisizione DataBase Corse - Regione Toscana" Azienda 2 - A.T.A.M. [periodo dal 01/10/2003 al 31/12/2003] Pag. 1 di 6 01.09/2003 16:44

Pag.1 di1

01/09/2003 16:43

| Data           | Cadenza | Denominazione Cadenza |   |
|----------------|---------|-----------------------|---|
| MER 01/10/2003 | со      | OPERAIA               | _ |
|                | ES      | ESCLUSO SABATO        |   |
|                | FR      | FERIALE               |   |
|                | SC      | SCOLASTICA            |   |
| GIO 02/10/2003 | со      | OPERAIA               |   |
|                | ES      | ESCLUSO SABATO        |   |
|                | FR      | FERIALE               |   |
|                | SC      | SCOLASTICA            |   |
| VEN 03/10/2003 | со      | OPERAIA               |   |
|                | ES      | ESCLUSO SABATO        |   |
|                | FR      | FERIALE               |   |
|                | SC      | SCOLASTICA            |   |
| SAB 04/10/2003 | FR      | FERIALE               |   |
|                | SA      | SOLO SABATO           |   |
|                | SC      | SCOLASTICA            |   |
| DOM 05/10/2003 | FS      | FESTIVO               |   |

La <u>rubrica calendario</u> evidenzia quali <u>cadenze</u> verranno effettuate <u>per ogni giorno del periodo</u> oggetto della comunicazione. Se si riscontrano delle <u>incongruenze nei contratti di servizio</u> derivanti da un errato calcolo dei <u>giorni di</u> <u>effettuazione</u> delle corse, la <u>rubrica calendario</u> può rivelarsi un eccellente strumento per ricercare gli errori commessi durante il caricamento dei dati.

Pag. 1 di 2

01/09/2003 16:56

# 6.3 Quadri Orari:

Dbc Plus - "Acquisizione DataBase Corse - Regione Toscana" Azienda 2 - A.T.A.M. [periodo dal 01/01/2003 al 31/12/2003] Itinerario: 67 [ CS/] COMUNE-MECENATE-COMUNE

|      |        |                                 |           | 1     | 2     | 3     | 4     | 5     | 6     | 7     | 8     | 9     | 10    | 11.   | 12    |
|------|--------|---------------------------------|-----------|-------|-------|-------|-------|-------|-------|-------|-------|-------|-------|-------|-------|
|      |        | IC                              | ) Corsa   | 390   | 391   | 392   | 393   | 39.4  | 395   | 396   | 397   | 398   | 399   | 400   | 401   |
|      |        | Nota C                          | adenz a   | А     | A     | A     | A     | А     | A     | А     | A     | A     | А     | A     | A     |
|      |        | 100                             | Linea     | CS    | CS    | CS    | CS    | CS    | CS    | CS    | CS    | CS    | CS    | CS    | CS    |
| Sub  | Codice | Denomin azion e                 | Km        |       |       |       |       |       |       |       |       |       |       |       |       |
| 1    | 000027 | MUNICIPIO CAPO UNEA LINEA CS    | 0,000     | 7:30  | 7:40  | 7:55  | 8:05  | 8:20  | 8:45  | 9;10  | 9:35  | 10:00 | 10:25 | 10:50 | 11:15 |
| 2    | 000082 | S.Domenico verso S.Clemente     | 0,260     | 731   | 7:41  | 7:56  | 8:06  | 8:21  | 8:46  | 9:11  | 9:36  | 10:01 | 1026  | 10:51 | 11:16 |
| 3    | 000788 | Ma Garibaldi                    | 0,740     | 734   | 7:44  | 7:59  | 8:09  | 8:24  | 8:49  | 9:14  | 9:39  | 10:04 | 1029  | 10:54 | 11:19 |
| 4    | 000783 | Va Garibaldi(opp.P.za Popolo)   | 1,180     | 7:36  | 7:46  | 8:01  | 8:11  | 8:26  | 8:51  | 9:16  | 9:41  | 10:06 | 10:31 | 10:56 | 11.21 |
| 5    | 000065 | P.ZA G.MO NACO LATO AS SICURAZ. | 1,560     | 7:38  | 7 :48 | 8:03  | 8:13  | 8:28  | 8:53  | 9:18  | 9:43  | 10:08 | 10:33 | 10:58 | 11 23 |
| 6    | 000067 | Va Crispi (1) verso Giotto      | 2,000     | 7:40  | 7 50  | 8:05  | 8:15  | 8:30  | 8:55  | 9:20  | 9:45  | 10:10 | 10:35 | 1100  | 11 25 |
| 7    | 000927 | Male Mecenate 29                | 2,580     | 7:42  | 7 52  | 8:07  | 8:17  | 8:32  | 8:57  | 922   | 9:47  | 10:12 | 10:37 | 1102  | 11 27 |
| 8    | 000928 | Ma degli Accolti n. 11          | 2,900     | 7:43  | 7 53  | 8:08  | 8:18  | 8:33  | 8:58  | 923   | 9:48  | 10:13 | 10:38 | 1103  | 11 28 |
| 9    | 000161 | Mgili del Fuoco verso Giotto    | 3,100     | 7:44  | 7.54  | 8:09  | 8:19  | 8:34  | 8:59  | 924   | 9:49  | 10:14 | 10:39 | 1104  | 11 29 |
| 10   | 000929 | Via XXV Aprilein . 29           | 3,250     | 7:44  | 7 54  | 8:09  | 8:19  | 8:34  | 8:59  | 924   | 9,49  | 10:14 | 10:39 | 1104  | 11 29 |
| - 11 | 000930 | Ma XXV Aprilen . 17             | 3,530     | 7:45  | 7 55  | 8:10  | 8:20  | 8:35  | 9:00  | 925   | 9:50  | 10:15 | 10:40 | 11105 | 11:30 |
| 12   | 000041 | Vla Crispi (1) verso centro     | 3,900     | 7:47  | 7 57  | 8:12  | 8:22  | 8:37  | 9:02  | 927   | 9:52  | 10:17 | 10:42 | 1107  | 11.32 |
| 13   | 000043 | VIA ROMA (PO RTICI)             | 4,120     | 7:48  | 7 58  | 8:13  | 8:23  | 8:38  | 9:03  | 928   | 9:53  | 10:18 | 10:43 | 11108 | 11.33 |
| 14   | 000016 | P.ZA.G.MONACO LATO GALLERIA     | 4,190     | 7:48  | 7 58  | 8:13  | 8:23  | 8:38  | 9:03  | 9.28  | 9:53  | 10:18 | 10:43 | 11108 | 11.33 |
| 15   | 000729 | P.za S.Francesco                | 4,440     | 7:50  | 8 00  | 8:15  | 8:25  | 8:40  | 9:05  | 9:30  | 9:55  | 10:20 | 10:45 | 11:10 | 11:35 |
| 16   | 000027 | MUNICIPIO CAPO UNEA LINEA CS    | 4,740     | 7.52  | 8 102 | 8:17  | 8:27  | 8:42  | 9:07  | 9:32  | 9:57  | 10:22 | 10:47 | 11:12 | 11.37 |
|      | 0      | Lunghezza contabile c           | orsa Km   | 4,740 | 4,740 | 4,740 | 4,740 | 4,740 | 4,740 | 4,740 | 4,740 | 4,740 | 4,740 | 4,740 | 4,740 |
|      |        | Durata contab                   | ile corsa | 00:22 | 00:22 | 00:22 | 0022  | 0022  | 00 22 | 00:22 | 00:22 | 00:22 | 0022  | 0022  | 00 22 |
|      |        | Giomieffet                      | tuazione  | 95    | 95    | 95    | 95    | 95    | 95    | 95    | 95    | 95    | 95    | 95    | 95    |
|      |        | Totale Contabile Per            | iodo Km   | 450,3 | 450,3 | 450,3 | 450,3 | 450,3 | 450,3 | 450,3 | 450,3 | 450,3 | 450,3 | 450,3 | 450,3 |
|      |        | Durata Contabile Totale         | Periodo   | 34:50 | 34:50 | 34:50 | 3450  | 34:50 | 34:50 | 34:50 | 34:50 | 34:50 | 3450  | 3450  | 34:50 |

A Si effettua dal 08/09/2003 al 31/12/2003 [FR] FERIALE

La <u>rubrica Quadri Orari</u> genera gli <u>orari di linea in forma tabellare</u>. Il contenuto della stampa è autointuitivo, in quanto è modellato sul formato standard degli orari tabellari (vedi il familiare <u>orario ferroviario</u>).

Dato che la struttura logica dell'<u>orario tabellare</u> è perfettamente coerente con la struttura del <u>contratto di</u> <u>servizio</u> è possibile utilizzare entrambi gli strumenti per giungere all'identificazione di dettaglio degli errori commessi durante il caricamento dei dati.

| Percorso          | Ordinati per Linea |
|-------------------|--------------------|
| Selezione Linea T | ipo stampa         |

Nel momento in cui si richiede la stampa dei quadri orari è possibile parametrizzare la richiesta in modo tale da identificare gli orari da stampare; nell'esempio precedente si richiede la stampa dei soli quadri relativi alla linea CS. Esistono delle funzioni del tutto analoghe che permettono di esportare i quadri orari sotto forma di files TXT a colonne separate da Tabulazioni (che possono essere poi riutilizzate con Excel) oppure sotto forma di pagine HTML.

# 6.4 Verifica Contratti:

| Codice Linea | ID Corsa | Mezzo      | Codice Corsa | Ora Partenza | Km. Reali | Km. Contratto | Tempo Reale | Tempo Contratto | Giarni | Km Contratto Periodo | Tempo Contratto Periodo |
|--------------|----------|------------|--------------|--------------|-----------|---------------|-------------|-----------------|--------|----------------------|-------------------------|
| 15           | 1411     | Bus Urbano |              | 13:40        | 24,82     | 24,82         | 1h Om       | 1h0m            | 95     | 2357,90              | 95:00                   |
| 15           | 1412     | Bus Urbano |              | 14:45        | 22,63     | 22,63         | 55m         | 55m             | 95     | 2149,85              | 87:05                   |
| 15           | 1413     | Bus Urbano |              | 14:40        | 22,63     | 22,63         | 55m         | 55m             | 19     | 429,97               | 17:25                   |
| 15           | 1414     | Bus Urbano | 2            | 16:20        | 22,63     | 22,63         | 55m         | 55m             | 79     | 1787,77              | 72:25                   |
| 15           | 1415     | Bus Urbano |              | 17:10        | 22,63     | 22,63         | 55m         | 55m             | 95     | 2149,85              | 87:05                   |
| 15           | 1416     | Bus Urbano |              | 19:00        | 22,63     | 22,63         | 55m         | 55m             | 95     | 2149,85              | 87:05                   |
| 15           | 1417     | Bus Urbano | 1            | 19:00        | 22,63     | 22,63         | 55m         | 55m             | 19     | 429,97               | 17:25                   |
|              | 100 - A  |            | 32 · · ·     | с.           | × 00 - 0  |               | 901 - D     | τοτ             | ALI 15 | 72204,72             | 2896:40                 |

La stampa di verifica dei contratti rappresenta uno dei pilastri fondamentali per verificare la bontà dei dati caricati.

Qualora i totali contrattuali si discostino sensibilmente dai dati attesi (e sicuramente già noti sia all'Azienda che all'Ente) occorre sicuramente procedere a verifica puntuale dei dati.

Come emerge dall'esempio fornito, nel contratto vengono riportati i principali parametri di ogni singola corsa; dato che <u>i totali vengono calcolati come sommatoria delle singole righe</u>, se i <u>totali del contratto</u> non quadrano questo significa che una o più corse sono errate.

Risalendo a ritroso ai totali di linea è in genere relativamente semplice identificare le singole corse in errore. Dato che le corse sono identificate per ID è facile a questo punto correggere gli errori.

Anche se non possono esistere semplici regole automatiche per identificare gli errori, l'esperienza insegna che in genere le condizioni più frequenti sono le seguenti:

- Sono <u>errate le lunghezze e/o le durate</u> associate alle corse. In questo caso occorrerà esaminare con attenzione <u>il percorso e l'orario</u> della corsa.
- ✓ Le lunghezze e/o le durate sono corrette, ma il <u>numero dei giorni di effettuazione</u> è errato; in questo caso occorre verificare il <u>calendario di servizio della corsa</u> ed il <u>calendario generale</u>; certamente sono stati commessi degli errori a quel livello.

Si noti che <u>è perfettamente legittimo</u> avere un gruppo di corse <u>non assegnate ad alcun contratto di servizio</u>; la fattispecie può verificarsi quando p.es. le corse sono finanziate autonomamente dall'Azienda, oppure sono finanziate da Ditte o altri soggetti non configurabili come Enti Concedenti.

| rifica C  | ontratt   | i              |
|-----------|-----------|----------------|
| Livello   | dettaglio | ÷              |
| ()        | Stampa    | a Corse+Totali |
| C         | Stampa    | a Solo Totali  |
| Base c    | alcolo di | stanze         |
| (•        | Km Cor    | nvenzionali    |
| C         | Km Car    | tografici      |
| -Tipo sta | ampa —    |                |
| G         | Antepri   | ma di stampa   |
| C         | Stampa    | )              |
| 0K        | 1         | حاليومم        |

Nel momento in cui si richiede la stampa dei Contratti di Servizio è possibile stabilire se la base per il calcolo delle distanze sia rappresentata dalle <u>lunghezze convenzionali</u> (cioè dalle lunghezze storiche assegnate manualmente), oppure dalle <u>lunghezze cartografiche</u> (cioè dalle lunghezze determinate automaticamente in base al tracciato cartografico del percorso).

Pag.1 di 2

01.09/2003 17:01

# 6.5 Verifica Congruenza Distanze:

DbcPlus - "Acquisizione DataBase Corse - Regione Toscana" Azienda 2 - A.T.A.M. [periodo dal 01/01/2003 al 31/12/2003]

| ID  | Codice   | Denominazione Percorso         | Km Convenzionali | Km Cartografici | Differenza Km | Scostamento |
|-----|----------|--------------------------------|------------------|-----------------|---------------|-------------|
| 91  | 13A/STIM | GUIDO MONACO-STAZIONE-C.SCUOLA | 2.580            | 2.100           | -0.480        | -18.6%      |
| 90  | 13A/FIOR | G.MONACO-V.FIOR.(CAS.)-V.MORSE | 3.430            | 3.252           | -0.178        | -5.2%       |
| 41  | 7R/TGMC  | IL POGGIOLO-STAZIONE-G.MONACO  | 6.300            | 6.009           | -0.291        | -4.6%       |
| 104 | 19A/AGSZ | STAZ.(TER.)-AGAZZI-S. ZENO-ind | 13.050           | 12.500          | -0.550        | -4.2%       |
| 34  | 7 A/GMAG | G.MONACO-STAZIONE-IL POGGIOLO  | 7.440            | 7.150           | -0.290        | -3.9%       |
| 44  | 8 /GMGA  | GUIDO MONACO-GAMLLE            | 4.770            | 4.638           | -0.132        | -2.8%       |
| 95  | 13R/INFR | INDICSCUOLA P.D.FPESCAIOLA     | 9.670            | 9.460           | -0.210        | -2.2%       |
| 4   | 1S/AGAZ  | CIRVINGONE-CENTRO-POGGIOLO     | 18.480           | 18.122          | -0.358        | -1.9%       |
| 29  | 5R/GMGR  | G.MONACO-S.FIRMINA-GRAGNONE    | 8.210            | 8.077           | -0.133        | -1.6%       |
| 45  | 8 /GRAS  | GRAGS.FIRMCECILG.MON.(AS       | 19.710           | 19.432          | -0.278        | -1.4%       |

Questa funzione mette a confronto le <u>lunghezze convenzionali</u> e le <u>lunghezze cartografiche</u> dei percorsi, evidenziando le differenze assolute e percentuali.

Dato che le metodologie di determinazione delle distanze sono diverse per le due classi di valori, non deve stupire affatto che sussistano delle divergenze.

Non è invece affatto ammissibile e tollerabile che esistano divergenze di grande rilevanza; in linea di massima gli scostamenti superiori al 5% (in eccesso o difetto) devono essere considerati sospetti, e quindi verificati attentamente. Se si verifica questa eventualità infatti, le cause possono essere esclusivamente le seguenti:

- 1) I valori delle <u>distanze convenzionali</u> derivano esclusivamente da una inveterata consuetudine storica ma non hanno alcuna attinenza con la realtà fisica e geografica.
- 2) Al contrario può essere un indice del fatto che sussistono delle anomalie nel tracciamento cartografico dei percorsi; non è quindi affatto erroneo procedere alla accurata verifica dei percorsi tracciati sulla base cartografica prima di prendere per buona una distanza cartografica.

# Capitolo VIII – Esportazione dei dati

# **8.0 Esportazione in formato DBC-TXT versione 1:**

La funzione che consente di procedere alla <u>esportazione dei dati in formato DBC-TXT V1</u> si trova nel menu Archivi. Verrà semplicemente richiesto di selezionare una cartella all'interno della quale verranno generati i seguenti files:

- ✓ RT\_PROTO.TXT
- ✓ RT\_CADEN.TXT
- ✓ RT\_CALEN.TXT
- ✓ RT\_HDORA.TXT
- ✓ RT\_DTORA.TXT
- ✓ RT\_PERIOD.TXT

✓ FERMATE NORMALIZZATE.TXT

E' opportuno selezionare una cartella vuota per generare i files.

# 8.1 Esportazione in formato DBC-TXT versione 2:

La funzione che consente di procedere alla <u>generazione della Comunicazione in formato DBC-TXT V2</u> si trova nel menu **Archivi**. Prima di procedere all'esportazione viene effettuata una verifica automatica degli errori; <u>se vengono</u> <u>riscotrati errori bloccanti la generazione non sarà consentita</u>. In questa eventualità sarà comunque possibile <u>salvare un</u> <u>report degli errori</u> riscontrati.

| Mod  | alità Generazione                              |
|------|------------------------------------------------|
|      |                                                |
|      | Prima Lomunicazione                            |
| C    | Comunicazione Incrementale                     |
| Z Go | eoreferenziazione delle fermate                |
| Natu | ra della comunicazione                         |
|      | Comunicazione del Budget Contrattuale          |
| C    | Comunicazione del Piano di Servizio            |
| C    | Comunicazione delle Anomalie / Scostamenti     |
| 0    | Comunicazione di Ipotesi / Progetto            |
| Raco | ordo con le comunicazioni precedenti           |
|      | Sostituisce qualsiasi comunicazione precedente |
| 0    | Integra le comunicazioni precedenti            |
|      |                                                |

Nel riquadro <u>Modalità Generazione</u> occorre indicare se si desidera generare <u>la prima comunicazione</u> oppure una <u>comunicazione incrementale</u>; solo la <u>prima comunicazione in assoluto</u> generata nel formato DBC-TXT V2 può essere considerata come <u>prima comunicazione</u>; indistintamente tutte le comunicazioni successive devono essere di <u>tipo</u> <u>incrementale</u>. Se si sta generando una <u>comunicazione incrementale</u> verrà richiesto al momento opportuno di <u>selezionare</u> <u>la base dati di riferimento</u> rispetto alla quale verranno determinate le variazioni.

La casella di spunta <u>georeferenziazione delle fermate</u> deve essere selezionata <u>solo se si è predisposto</u> (e ovviamente verificato) <u>lo ShapeFile RT\_NODI.SHP</u>; se si attiva questa opzione verrà richiesto al momento opportuno di <u>selezionare lo ShapeFile RT\_NODI.SHP</u>.

Nel riquadro <u>Natura della Comunicazione</u> occorre specificare il tipo della comunicazione, scegliendo tra una delle seguenti possibilità:

- Comunicazione del <u>budget contrattuale</u>; identifica la <u>comunicazione preventiva per la determinazione</u> <u>economica dei contratti di sevizio</u>.
- Comunicazione del piano di servizio; identifica la comunicazione preventiva dei calendari di servizio stagionali non appena entrano in vigore.

- ✓ Comunicazione delle <u>anomalie e degli scostamenti</u>; identifica la <u>comunicazione consuntiva delle</u> <u>difformità rispetto al preventivato</u>.
- ✓ Comunicazione di <u>ipotesi o progetto</u>; identifica la <u>comunicazione di ipotesi fittizie o simulate</u>, prive di immediata applicazione concreta.

Nel riquadro <u>Raccordo con le Comunicazioni Precedenti</u> occorre specificare se la Comunicazione rende non più valide le Comunicazioni precedenti, oppure se si deve integrare con esse. A questo proposito si possono avere i casi seguenti:

- ✓ Comunicazioni <u>seriali</u>; la comunicazione corrente si riferisce ad un periodo successivo a quello della comunicazione precedente. Non esistono periodi di sovrapposizione tra le due comunicazione, o se esistono la comunicazione corrente rende non ulteriormente valida la precedente. <u>In questa casistica occorre selezionare sostituisce</u>.
- ✓ Comunicazioni <u>parallele</u>; l'Azienda è presumibilmente articolata in diversi settori operativi, oppure esistono più sedi o depositi che pianificano autonomamente i servizi. In questo caso evidentemente sussisteranno più comunicazioni contemporaneamente valide per un medesimo periodo. <u>In questa</u> casistica occorre selezionare integra.

Infine verrà richiesto di selezionare una cartella all'interno della quale verranno generati il <u>file di comunicazione</u> nonché il <u>file di riferimento</u> per la generazione della comunicazione successiva.

### **8.2 Esportazione in formato IVU-InfoPool:**

La funzione che consente di procedere alla generazione della Comunicazione in formato IVU InfoPool si trova nel menu Archivi.

| portazione Da      | ati nel Formato IVU-InfoPool  | 2 |
|--------------------|-------------------------------|---|
| Sigla Aziendale    | ATAF                          |   |
| N.ro Versione      | 1                             |   |
| Descrizione        | Orari anno 2002               |   |
| Georeferen:        | ziazione delle fermate        |   |
| - Modalità di tras | porto                         |   |
| 🖲 Bu               | IS                            |   |
| См                 | etropolitana                  |   |
| O Tr               | eno Suburbano                 |   |
| T D                | eno Regionale                 |   |
| C Tr               | am                            |   |
| C Tr               | eno a lunga percorrenza       |   |
| O Tr               | aghetto / Ferry               |   |
| 0 Tr               | aghetto / Ferry<br>OK Annulla |   |

Come da esempio fornito, occorre indicare <u>la sigla breve</u> che identifica l'azienda, il <u>numero di versione</u> (<u>progressivo</u>) e la <u>descrizione</u>. I valori impostati devono essere coerenti con le codifiche concordate assieme al gestore di InfoPool.

La casella di spunta <u>georeferenziazione delle fermate</u> deve essere selezionata <u>solo se si è predisposto</u> (e ovviamente verificato) <u>lo ShapeFile RT\_NODI.SHP</u>; se si attiva questa opzione verrà richiesto al momento opportuno di <u>selezionare lo ShapeFile RT\_NODI.SHP</u>.

Nel riquadro Modalità di trasporto deve essere obbligatoriamente selezionato il tipo di mezzo di trasporto utilizzato per l'effettuazione dei servizi.

Verrà infine richiesto di selezionare una cartella all'interno della quale verranno generati i files di tipo ASC che formano la comunicazione InfoPool. <u>E' opportuno selezionare una cartella vuota</u> per generare i files.

# Appendice A – Verifica errori e convalida comunicazione

Indipendentemente dal fatto che si sia alimentato **DbcRt** tramite immissione manuale dei dati oppure importando i files DBC-TXT estratti dall'applicativo Aziendale, <u>è comunque tassativo</u> procedere alla <u>verifica</u> della qualità e della validità dei dati, prima di <u>procedere alla generazione della Comunicazione</u> che verrà inviata all'Osservatorio Trasporti della Regione Toscana.

Il processo complessivo di verifica e validazione dei dati può essere schematizzato come segue:

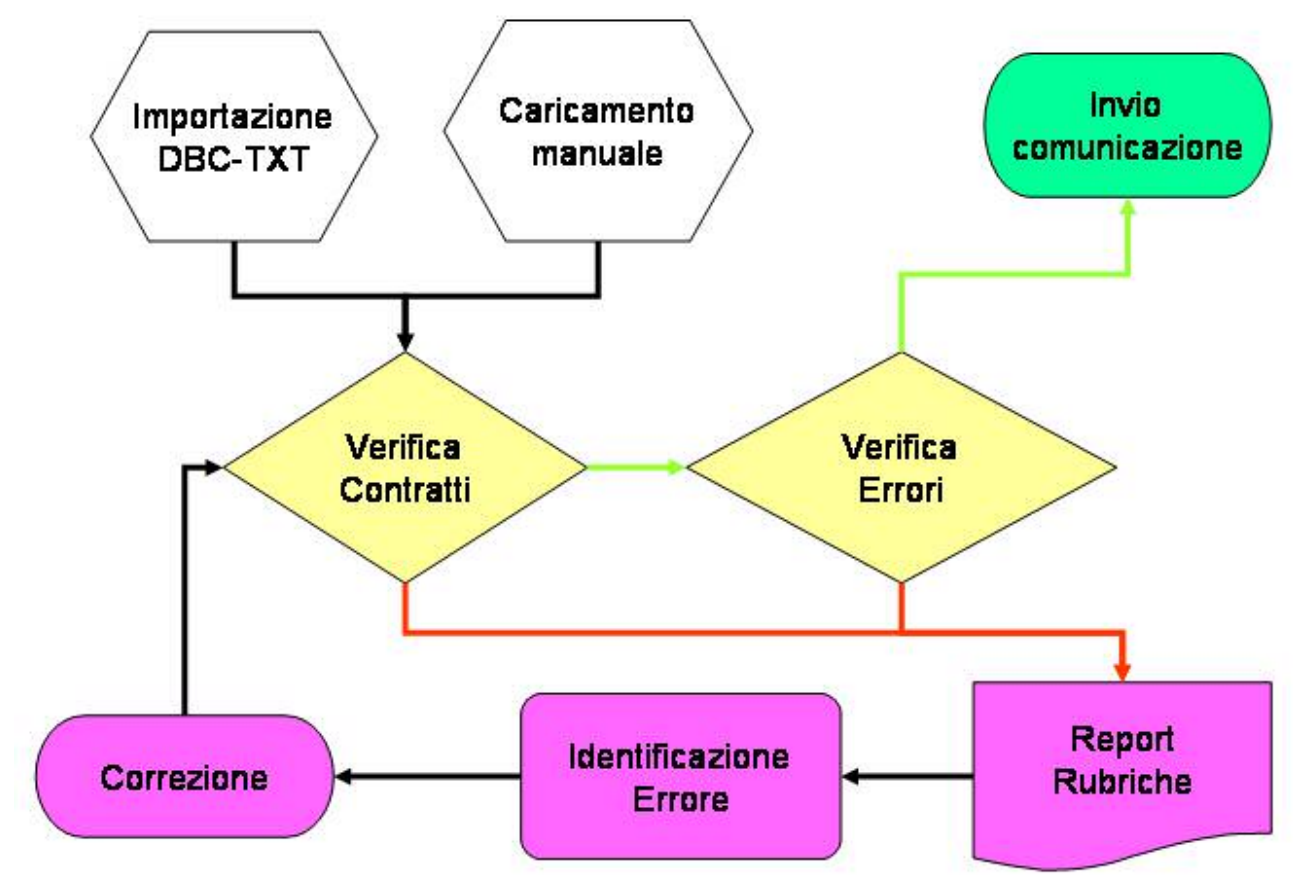

Come si vede, il <u>processo di validazione è per sua natura ciclico</u>; fino a quando la qualità della Comunicazione non è soddisfacente, occorre operare per approssimazioni successive, identificando gli errori e quindi eliminandoli.

Esistono molti differenti livelli di <u>qualità</u> per le Comunicazioni; conseguentemente esistono approcci differenti per la verifica. Tanto per fissare i due estremi opposti avremo:

- Comunicazioni di <u>eccellente qualità</u>; l'Azienda è dotata di una <u>forte struttura organizzativa</u>, utilizza un <u>SW applicativo specifico</u> per la pianificazione dei servizi, possiede inoltre <u>strumenti cartografici</u>. La comunicazione possiede conseguentemente le seguenti caratteristiche:
  - Gli orari riportano i tempi di transito per tutte quante le fermate.
  - Tutte le fermate sono codificate e georeferenziate.
  - Le corse sono codificate e basate sul concetto di corsa standard.
  - o I percorsi standardizzati sono georeferenziati.
  - Sono note tutte le <u>esatte distanze parziali</u> tra fermate successive.
  - E' disponibile l'esatta associazione tra fermate e località per tutte le fermate.
- Comunicazioni di <u>qualità appena sufficiente</u>; l'Azienda possiede una <u>struttura organizzativa</u> <u>elementare</u>, è priva di <u>dotazioni informatiche</u> ed è carente di <u>supporti cartografici</u>. La comunicazione possiede conseguentemente i seguenti requisiti minimi:
  - Gli orari riportano i tempi di transito per i soli poli principali.
  - Le fermate sono identificate in modo sommario ed incompleto.
  - Le corse, <u>non codificate</u>, sono programmate in modo estemporaneo.
  - Non esistono percorsi standardizzati.
  - o Sono note le lunghezze complessive dei percorsi, ma mancano le distanze parziali.
  - E' disponibile una sommaria associazione tra fermate e località.

### Manuale d'uso

E' ovvio che tra i due estremi esiste tutta una gamma differenziata di combinazioni possibili. In ogni caso, anche nell'ipotesi a più bassa <u>qualità</u>, sarà possibile per l'Osservatorio Trasporti utilizzare i dati per conseguire i seguenti obbiettivi:

- ✓ Determinazione analitica della quantificazione economica dei Contratti di Servizio.
- ✓ Analisi dei livelli prestazionali dei servizi TPL offerti.
- ✓ Analisi dell'efficacia e dell'efficienza delle reti.
- ✓ Pubblicazione dei risultati allo scopo di favorire un più ampio utilizzo del TPL
- ✓ Pianificazione degli interventi migliorativi

E' altresì ovvio che i risultati di cui sopra saranno tanto più affidabili e veritieri quanto più accurati saranno i dati forniti dalle Azienda tramite le Comunicazioni degli Orari.

Rimane quindi <u>a carico delle Aziende TPL</u> l'onere e la responsabilità di <u>certificare e verificare</u> la qualità dei dati forniti; emerge dall'esperienza concreta che <u>anche nel caso delle Aziende più organizzate e strutturate</u>, sia necessario procedere a costante <u>monitoraggio della qualità</u> dei dati forniti. A maggior ragione questa esigenza diviene ancora più critica nel caso delle <u>Aziende meno strutturate ed organizzate</u>.

Data la complessità del problema e la frammentazione delle singole realtà, <u>non è possibile fornire un criterio</u> <u>standard per la validazione dei dati</u>; occorrerà in conseguenza agire caso per caso utilizzando intelligenza e buon senso.

In ogni caso **DbcRt** facilita il lavoro, in quanto mette a disposizione tutta una serie di strumenti finalizzati a consentire l'identificazione e la risoluzione dei problemi.

Lo schema operativo base per la validazione dei dati, che dovrebbe essere seguito tanto dalle <u>Aziende di fascia</u> <u>alta</u> quanto dalle <u>Aziende di fascia bassa</u> è comunque articolato nei seguenti punti fondamentali:

✓ Verifica dei Contratti di Servizio: in questa fase si verificherà se i totali dei contratti sono congruenti; in <u>caso negativo</u> si risalirà a ritroso fino ad identificare quali siano le cause di errore e quindi correggendole. Lo schema operativo può essere sintetizzato come segue:

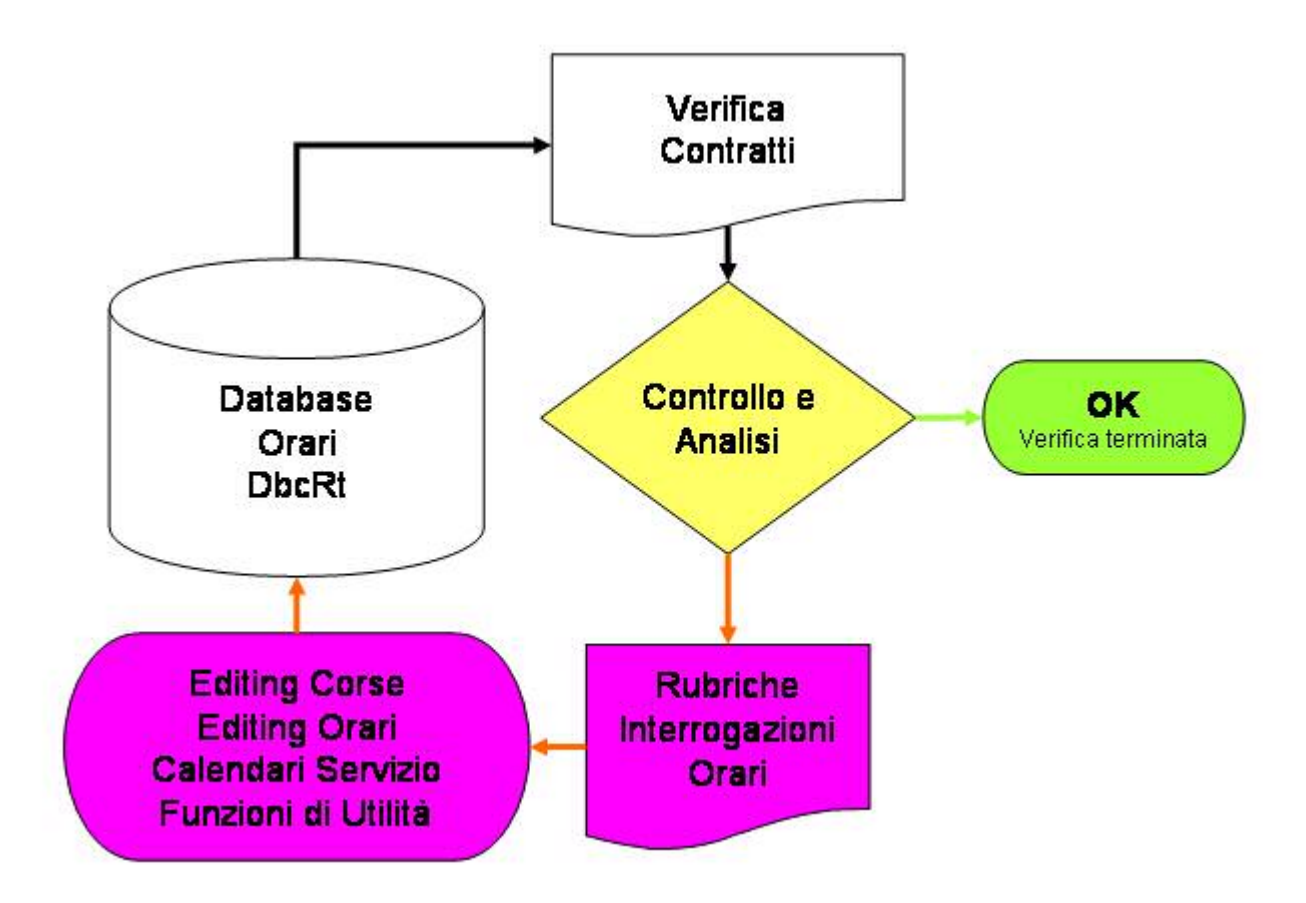

### **DbcPlus**

✓ Verifica degli Errori: in questa fase si verificherà se esistono incoerenze formali nei dati. Si inizierà con una verifica minimale, procedendo progressivamente fino a raggiungere il massimo livello di qualità consentito dall'organizzazione Aziendale. Lo schema operativo può essere sintetizzato come segue:

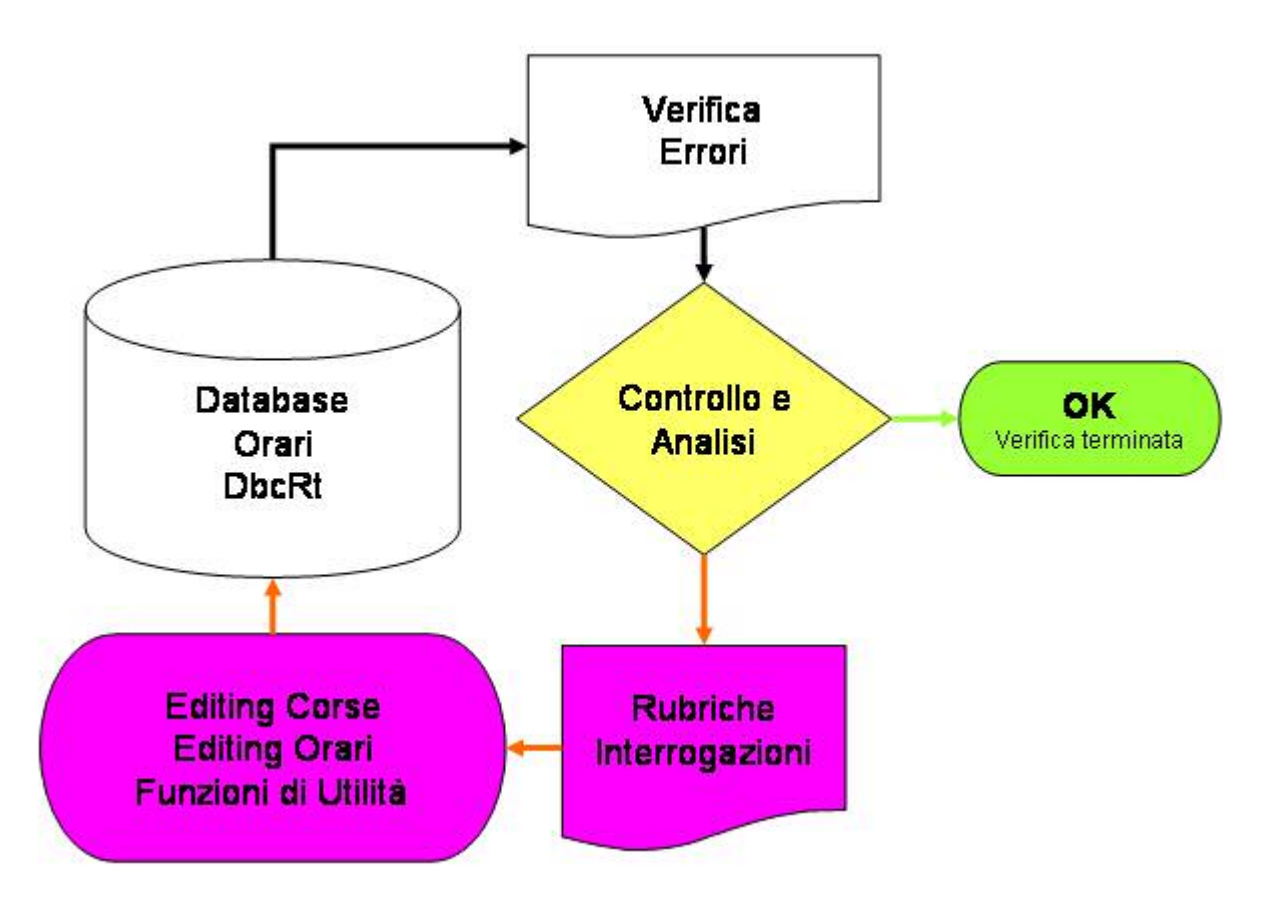

### **DbcPlus**

✓ Verifica della Normalizzazione delle Fermate etc: specie nel caso di <u>Aziende che abbiano</u> <u>effettuato un caricamento manuale dei dati</u> questa fase dovrà essere verificata con particolare attenzione. Lo schema operativo può essere sintetizzato come segue:

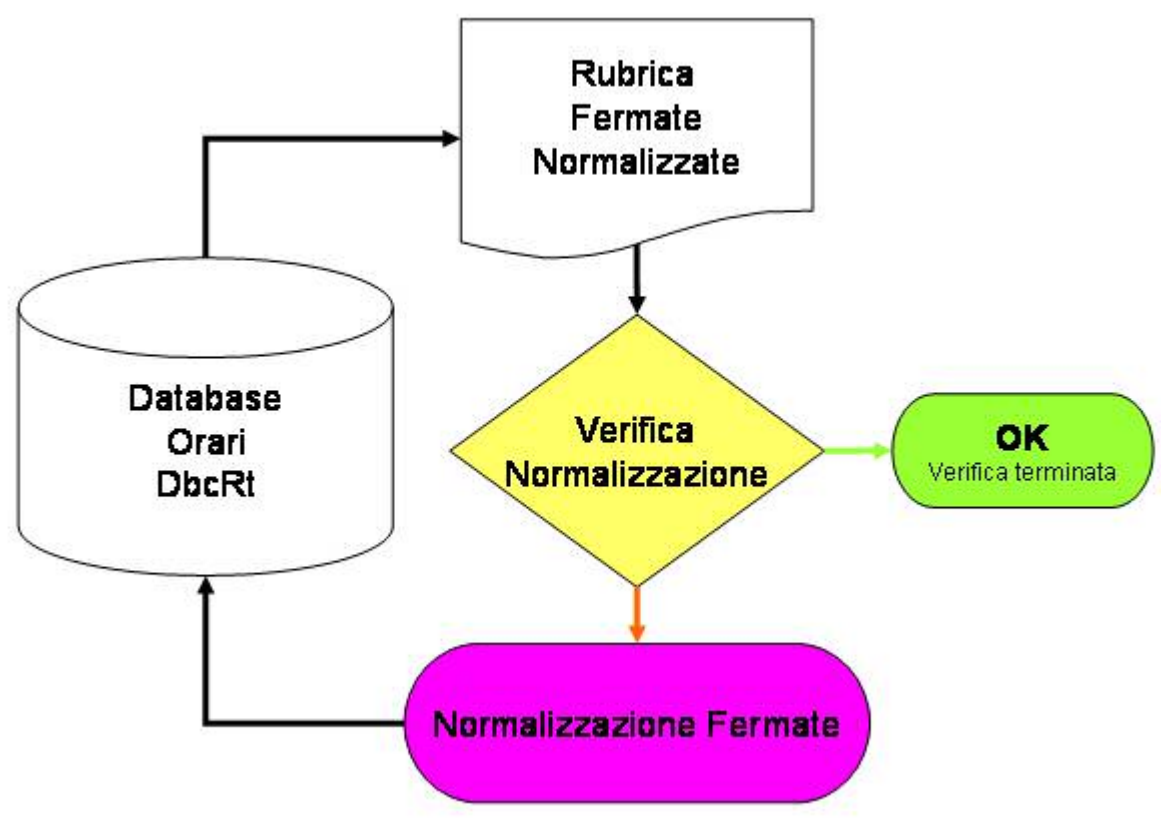

✓ Verifica dell'Assegnazione delle Località: <u>questa fase deve essere svolta con cura da qualunque</u> <u>Azienda</u>, a prescindere dalle modalità di immissione dati utilizzata. Lo schema operativo può essere sintetizzato come segue:

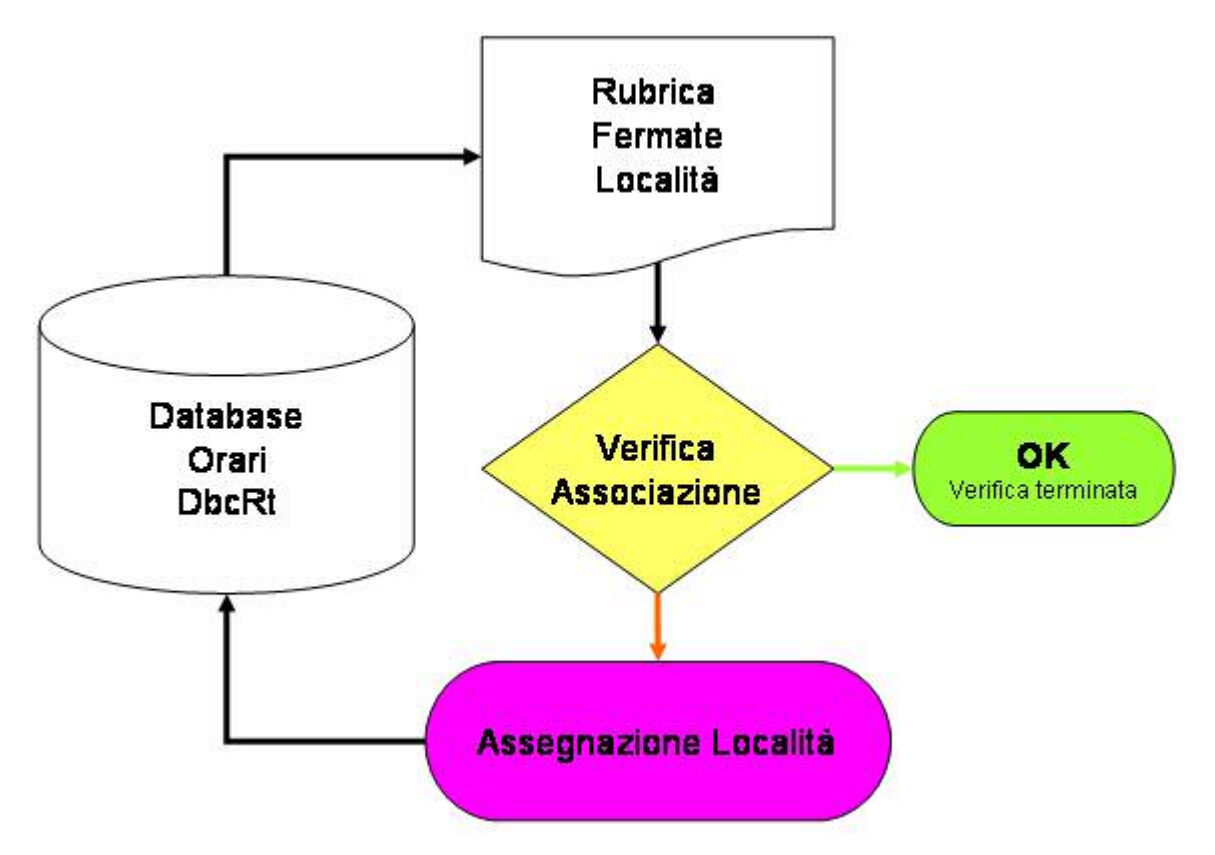

# Appendice B – Interpretazione delle condizioni di errore

La <u>rubrica di verifica degli errori</u> (oppure il <u>report di verifica degli errori</u>) forniscono una lista degli errori formali riscontrati analizzando la Comunicazione.

Per ogni errore riscontrato viene evidenziato l'<u>ID della corsa corrispondente</u>; se l'errore è a livello di <u>fermata</u> oppure di <u>tempo di transito</u> viene inoltre fornito il <u>SUB della riga corsa corrispondente</u>; se l'errore invece è a livello dei parametri generali della corsa il SUB è valorizzato come -1.

Se una medesima corsa (oppure fermata/orario) presenta più condizioni di errore queste vengono raggruppate in un'unica riga.

#### Manca CodCorsa

- <u>Interpretazione</u>: la corsa indicata non ha un Codice Corsa. E' deplorevole ma perfettamente ammissibile che un'Azienda TPL non identifichi univocamente le Corse tramite una codifica razionale.
- <u>Criticità</u>: se si ha una situazione "mista", in cui alcune corse indicano un Codice Corsa mentre altre ne sono prive, è preferibile correggere il dato. Se i Codici Corsa caricati non esprimono una codifica univoca e razionale è preferibile eliminarli del tutto.
- <u>Correzione</u>: Editing Corse, Utilità Assegnazione Codici Corsa, Utilità Pulizia Codici Corsa, Normalizzazione Codici Corsa
- Severità: trascurabile

### Codice Corsa Duplicato

- <u>Interpretazione</u>: la corsa indicata ha un Codice Corsa duplicato. Se l'Azienda utilizza una codifica razionale delle corse si presuppone che questa sia anche univoca.
- <u>Criticità</u>: Facilmente è un segnale che indica come i Codici Corsa caricati non esprimono una codifica univoca e razionale, e quindi è preferibile eliminarli del tutto.
- <u>Correzione</u>: Editing Corse, Utilità Assegnazione Codici Corsa, Utilità Pulizia Codici Corsa, Normalizzazione Codici Corsa
- <u>Severità</u>: trascurabile

### Manca CodLinea

- <u>Interpretazione</u>: la corsa indicata non appartiene a nessuna Linea. Condizione inusuale ma ammissibile.
- <u>Criticità</u>: se l'Azienda consapevolmente non codifica le Linee, ignorare il problema. Se invece si tratta di omissione o svista occorre correggere.
- <u>Correzione</u>: Editing Corse, Rubrica Linee Normalizzate, Utilità Normalizzazione Codici Linea
- <u>Severità</u>: trascurabile

### Manca CodPerc

- <u>Interpretazione</u>: la corsa indicata non ha un Codice Percorso. Qualità del dato povera ma perfettamente tollerabile.
- <u>Criticità</u>: se l'Azienda dispone di supporto cartografico l'errore non è ammissibile e deve essere corretto. Se non dispone di supporto cartografico l'errore non ha alcuna conseguenza.
- <u>Correzione</u>: Editing Corse, Utilità Assegnazione Codici Percorso, Utilità Pulizia Codici Percorso, Rubrica Percorsi Normalizzati, Utilità Normalizzazione Percorsi
- o <u>Severità</u>: trascurabile (assenza cartografia), grave (disponibilità cartografia)

### Manca Lunghezza

- <u>Interpretazione</u>: la corsa non indica la Lunghezza del Percorso. E' un'omissione grave in quanto rende impossibile la determinazione quantitativa dei Contratti di Servizio.
- <u>Criticità</u>: occorre assolutamente correggere l'errore
- o Correzione: Editing Corse, Utilità Sistemazione Lunghezze, Rubrica Verifica Contratti

### o <u>Severità</u>: grave

#### Manca Durata

- <u>Interpretazione</u>: la corsa non indica la Durata Complessiva (tempo totale). E' un'omissione grave in quanto rende impossibile la determinazione quantitativa dei Contratti di Servizio.
- <u>Criticità</u>: occorre assolutamente correggere l'errore
- o <u>Correzione</u>: Editing Corse, Sistemazione Corse, Rubrica Verifica Contratti
- o <u>Severità</u>: grave

### Manca LunghezzaContrattuale

- <u>Interpretazione</u>: la corsa non indica la Lunghezza Contrattuale. Può eccezionalmente trattarsi di una condizione legittima (corsa non contrattualizzata), ma in linea di massima è un'omissione grave che rende impossibile la determinazione quantitativa dei Contratti di Servizio.
- o <u>Criticità</u>: se la corsa è contrattualizzata occorre assolutamente correggere l'errore
- <u>Correzione</u>: Editing Corse, Utilità Aggiusta Km e Tempi Contrattuali, Rubrica Verifica Contratti
- o <u>Severità</u>: grave

#### Manca DurataContrattuale

- <u>Interpretazione</u>: la corsa non indica la Durata Contrattuale. Può eccezionalmente trattarsi di una condizione legittima (corsa non contrattualizzata), ma in linea di massima è un'omissione grave che rende impossibile la determinazione quantitativa dei Contratti di Servizio.
- o <u>Criticità</u>: se la corsa è contrattualizzata occorre assolutamente correggere l'errore
- <u>Correzione</u>: Editing Corse, Utilità Aggiusta Km e Tempi Contrattuali, Rubrica Verifica Contratti
- o <u>Severità</u>: grave

### Manca Ente

- <u>Interpretazione</u>: la corsa non è associata a nessun Contratto di Servizio. Questa condizione può eccezionalmente essere legittima, ma di norma indica un'omissione che si riflette negativamente sulla determinazione quantitativa dei Contratti di Servizio.
- <u>Criticità</u>: se realmente la corsa non è riferibile a nessun contratto di servizio, ignorare la segnalazione. Se si tratta di un'omissione occorre correggere.
- o <u>Correzione</u>: Editing Corse, Utilità Assegnazione Codici Contratto, Rubrica Verifica Contratti
- o <u>Severità</u>: grave

### Manca Descrizione

- <u>Interpretazione</u>: la corsa non riporta la Descrizione del percorso. Condizione deplorevole ma ammissibile.
- <u>Criticità</u>: nessuna. Qualità del dato povera.
- <u>Correzione</u>: Editing Corse, Utilità Normalizzazione Percorsi
- <u>Severità</u>: trascurabile

### • Manca TipoMezzo

- o <u>Interpretazione</u>: la corsa non indica il tipo del Mezzo di Trasporto utilizzato.
- <u>Criticità</u>: occorre specificare il dato.
- <u>Correzione</u>: Editing Corse, Utilità Assegnazione Tipo Mezzo
- Severità: bloccante

### TempoCapolineaArrivoNon9999

- <u>Interpretazione</u>: il tempo PARTE relativo al capolinea terminale della corsa non è impostato al valore convenzionale 9999.
- <u>Criticità</u>: occorre correggere il dato
- o <u>Correzione</u>: Editing Corse, Utilità Aggiusta Orari Zoppi, Utilità Sistemazione Corse
- Severità: bloccante

### TempoCapolineaPartenzaNon9999

- <u>Interpretazione</u>: il tempo ARRIVA relativo al capolinea iniziale della corsa non è impostato al valore convenzionale 9999.
- <u>Criticità</u>: occorre correggere il dato
- o <u>Correzione</u>: Editing Corse, Utilità Aggiusta Orari Zoppi, Utilità Sistemazione Corse
- <u>Severità</u>: bloccante

### Manca CodFermata

- <u>Interpretazione</u>: la fermata non ha Codice. Condizione molto deprecabile ma comunque ammissibile.
- <u>Criticità</u>: se l'Azienda non utilizza una codifica razionale delle fermate è preferibile eliminare i codici fermata erroneamente caricati. Se l'Azienda utilizza una codifica fermate occorre correggere l'anomalia
- <u>Correzione</u>: Editing Corse, Utilità Assegna Codici Fermata, Utilità Pulisci Codici Fermata, Rubrica Verifica Normalizzazione Fermate, Utilità Normalizzazione Fermate
- o <u>Severità</u>: trascurabile

# Manca DescFermata

- <u>Interpretazione</u>: la fermata non ha Denominazione. Condizione grave in quanto rende illeggibile l'orario.
- <u>Criticità</u>: occorre correggere il dato
- <u>Correzione</u>: Editing Corse, Rubrica Verifica Normalizzazione Fermate, Utilità Normalizzazione Fermate
- o <u>Severità</u>: grave
- Manca Ubicazione
  - <u>Interpretazione</u>: la fermata non ha Ubicazione. Condizione molto deprecabile ma comunque ammissibile.
  - o <u>Criticità</u>: risulta più difficoltoso identificare la fermata sul territorio
  - <u>Correzione</u>: Editing Corse, Rubrica Verifica Normalizzazione Fermate, Utilità Pulisci Ubicazioni Fermate, Utilità Normalizzazione Fermate
  - <u>Severità</u>: trascurabile

### KmInizioNonZero

- <u>Interpretazione</u>: la Distanza Progressiva al capolinea di partenza della corsa non è zero. Condizione del tutto illogica e che porta ad un calcolo errato delle distanze progressive e totali della corsa.
- o <u>Criticità</u>: occorre verificare le distanze progressive della corsa e correggere l'anomalia
- o <u>Correzione</u>: Editing Corse, Rubrica Corse, Rubrica Quadri Linea
- o <u>Severità</u>: grave

### • Manca KmProgressivi

- <u>Interpretazione</u>: non è indicata la distanza progressiva della fermata. Condizione deplorevole ma ammissibile.
- <u>Criticità</u>: se l'Azienda non gestisce le progressive, ignorare la segnalazione. In caso contrario si tratta di una omissione da correggere.
- o <u>Correzione</u>: Editing Corse, Rubrica Corse, Rubrica Quadri Linea
- <u>Severità: trascurabile (mancano tutte le progressive), grave (omissione)</u>

#### Manca Orario

- o <u>Interpretazione</u>: non sono indicati i tempi di arrivo e partenza alla fermata.
- o <u>Criticità</u>: l'orario risulta gravemente manomesso. Occorre assolutamente correggere il dato.
- o <u>Correzione</u>: Editing Corse, Rubrica Corse, Rubrica Quadri Linea
- o <u>Severità</u>: grave

### InversioneKm

- <u>Interpretazione</u>: la distanza progressiva per la fermata indicata risulta minore oppure uguale alla distanza progressiva della fermata precedente. In sostanza la corsa "procede a marcia indietro".
- <u>Criticità</u>: occorre assolutamente correggere il dato.
- o <u>Correzione</u>: Editing Corse, Rubrica Corse, Rubrica Quadri Linea
- o <u>Severità</u>: grave

### InversioneTempo

- <u>Interpretazione</u>: il tempo di transito per la fermata indicata risulta minore del tempo di transito alla fermata precedente. In sostanza la corsa "procede a marcia indietro".
- <u>Criticità</u>: occorre assolutamente correggere il dato.
- o <u>Correzione</u>: Editing Corse, Rubrica Corse, Rubrica Quadri Linea
- <u>Severità</u>: grave

#### Mancano percorso ed orari

- <u>Interpretazione</u>: la corsa presenta i parametri generali, però non sono stati registrati percorso ed orari di transito.
- <u>Criticità</u>: si tratta di una condizione illogica. Se la corsa non esiste occorre eliminarla. In caso contrario occorre inserire i dati carenti.
- o <u>Correzione</u>: Editing Corse
- Severità: grave

### • Mancano periodi di effettuazione

- <u>Interpretazione</u>: la corsa presenta i parametri generali, nonché il percorso e gli orari di transito. Mancano però i periodi di effettuazione. In sostanza non risulta che la corsa venga mai effettuata.
- <u>Criticità</u>: se la corsa non esiste o non è valida, occorre eliminarla. In caso contrario occorre registrare il periodo di effettuazione.
- o <u>Correzione</u>: Editing Corse, Utilità Pulizia Corse senza Periodi, Rubrica Verifica Contratti
- o <u>Severità</u>: grave

٠

# Date inizio/fine periodi effettuazione errate

- <u>Interpretazione</u>: il periodo di effettuazione della corsa non coincide con il periodo della comunicazione. In sostanza inizia prima dell'inizio di validità della comunicazione, oppure termina dopo la fine di validità della comunicazione.
- <u>Criticità</u>: occorre correggere l'anomalia
- <u>Correzione</u>: Editing Corse, Editing Azienda, Editing Calendario, Rubrica Verifica Giorni Esecuzione, Rubrica Verifica Contratti
- o <u>Severità</u>: grave

### Nessuna Corsa con Ente Contrattuale Assegnato

- <u>Interpretazione</u>: neppure una tra le corse della comunicazione è associata ad un Contratto di Servizio. Evidentemente esiste un vizio procedurale sistematico.
- <u>Criticità</u>: la comunicazione risulta del tutto inutilizzabile per la determinazione quantitativa dei contratti di servizio.
- o <u>Correzione</u>: Editing Corse, Utilità Assegnazione Codici Contratto, Rubrica Verifica Contratti
- o <u>Severità</u>: bloccante

### Nessuna Fermata con Località Assegnata

- <u>Interpretazione</u>: neppure una tra le fermate utilizzate negli orari corsa risulta associata a Località. Evidentemente si è saltata completamente l'Associazione tra Fermate e Località.
- <u>Criticità</u>: l'Associazione tra Fermate e Località deve essere obbligatoriamente effettuate e verificata a cura dell'Azienda
- <u>Correzione</u>: Rubrica Fermate Normalizzate, Rubrica Fermate Località, Utilità Associazione Fermate Località, Importazione FERMATE\_NORMALIZZATE.TXT
- o <u>Severità</u>: bloccante